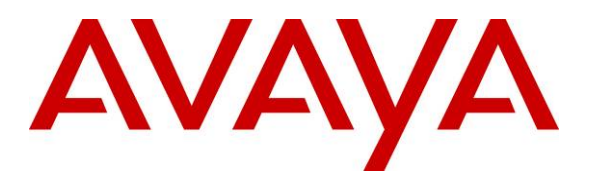

Avaya Solution & Interoperability Test Lab

**Configuring the Avaya G860 Media Gateway to Provide Connectivity between the Public Switched Telephone Network (PSTN), Avaya Meeting Exchange Enterprise S6200 Conferencing Server and Avaya SIP Enablement Services – Issue 1.0** 

## Abstract

These Application Notes describe a compliance tested solution comprising the Avaya Meeting Exchange Enterprise S6200 Conferencing Server communicating directly with the Avaya G860 Media Gateway and via Avaya SIP Enablement Services. The Avaya G860 Media Gateway is utilized to enable connectivity between the Avaya Meeting Exchange Enterprise S6200 Conferencing Server and the Public Switched Telephone Network. This configuration provides a rich set of conferencing Server to participants associated with the Public Switched Telephone Network.

Testing was conducted via the Internal Interoperability Program at the Avaya Solution and Interoperability Test Lab.

#### **TABLE OF CONTENT**

| 1. Introduction                                                      | 3  |
|----------------------------------------------------------------------|----|
| 1.1. Avaya Meeting Exchange Enterprise S6200 Conferencing Server     | 4  |
| 1.2. Avaya G860 Media Gateway                                        | 4  |
| 2. Equipment and Software Validated                                  | 5  |
| 3. Configure the Avaya Meeting Exchange Enterprise S6200 Conferencin | ıg |
| Server                                                               | 5  |
| 3.1. Configure the Avaya Meeting Exchange Enterprise S6200           |    |
| Conferencing Server                                                  | 5  |
| 3.2. CBUTIL Utility                                                  | 8  |
| 3.3. Configure Avaya SIP Enablement Services (SES)                   | 9  |
| 3.4. Bridge Talk                                                     | 11 |
| 4. Configure the Avaya G860 Media Gateway                            | 16 |
| 4.1. Configure the Avaya G860 Media Gateway Properties               | 18 |
| 4.2. Configure the TP6310 Board                                      | 18 |
| 4.3. Configure DS3/DS1 Trunking                                      | 23 |
| 4.4. Configure SIP and T1 Trunking                                   | 29 |
| 4.5. Configure B-channels                                            | 31 |
| 4.6. Administer Call Routing Rules                                   | 35 |
| 4.7 Configuring In-band DTMF and RFC2833 (Out-Of-band) in the Avay   | a  |
| G860 Media Gateway                                                   | 41 |
| 4.8 Installing and Configuring Avaya Signed TLS Certificates on the  |    |
| Avaya G860 Media Gateway                                             | 42 |
| 5. Interoperability Compliance Testing                               | 44 |
| 5.1. General Test Approach                                           | 44 |
| 6. Verification Steps                                                | 45 |
| 6.1. Verify Call Routing                                             | 46 |
| 7. Conclusion                                                        | 46 |
| 8. Additional References                                             | 47 |

## 1. Introduction

These Application Notes describe a compliance tested solution comprised of the Avaya Meeting Exchange Enterprise S6200 Conferencing Server (MX), Avaya SIP Enablement Services (SES) and the Avaya G860 Media Gateway. The Avaya G860 Media Gateway is utilized to enable connectivity between Avaya Meeting Exchange Enterprise S6200 Conferencing Server and the Public Switched Telephone Network (PSTN). The end to end signalling connectivity between Avaya Meeting Exchange Enterprise S6200 Conferencing Server and the PSTN, either via the Avaya G860 Media Gateway directly or via Avaya SIP Enablement Services is shown in **Figure 1**.

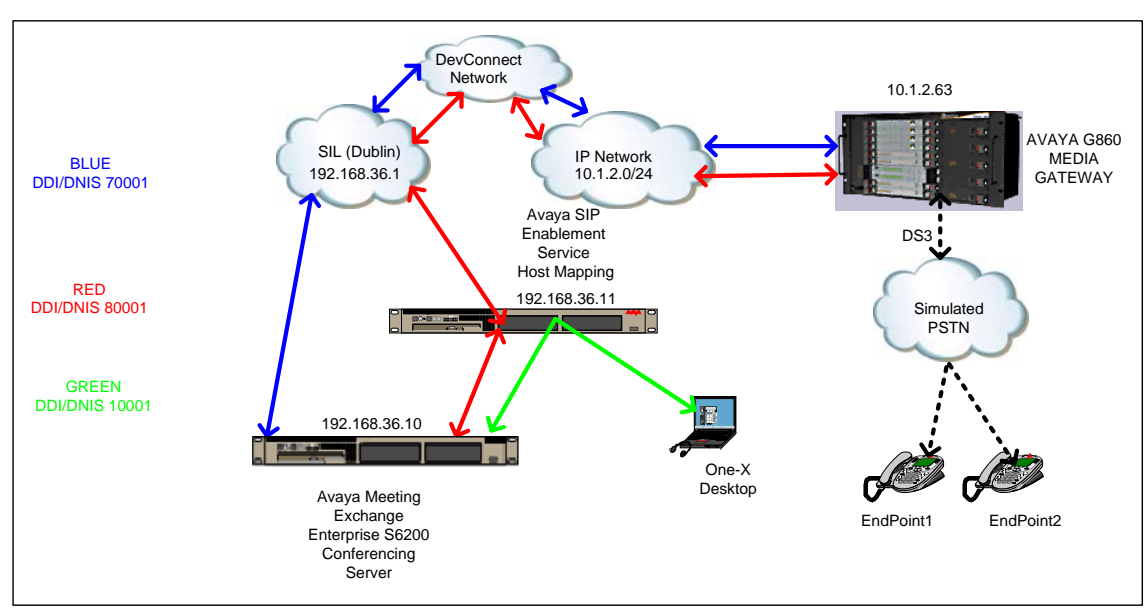

Figure 1: Network Configuration

**Note:** Figure 1 has two call flows configured (G860-MXS6200) and (G860-SES-MXS6200).These can be configured individually or both together depending on the requirement. Extra steps required to configure G860-SES-MXS6200 are described in Step 3.1.2b, Section 3.3 and Step 4.6.3.

Signalling connectivity between the Public Switched Telephone Network and the Avaya Meeting Exchange Enterprise S6200 Conferencing Server traversed the following path.

- T1 ISDN-PRI (D-channel on channel 24) multiplexed over a DS3 from the PSTN to the Avaya G860 Media Gateway (Black Dotted Line)
- SIP/(UDP, TLS and TCP) between the Avaya G860 Media Gateway and the Avaya Meeting Exchange Enterprise S6200 Conferencing Server (Blue Line)
- SIP/(UDP, TLS and TCP) between the Avaya G860 Media Gateway and Avaya Meeting Exchange Enterprise S6200 Conferencing Server via Avaya SIP Enablement Services host mapping (Red Line)
- SIP/(UDP, TLS and TCP) between Avaya One-X Desktop to Avaya Meeting Exchange Enterprise S6200 Conferencing Server via SIP Enablement Services host mapping (Green Line)

| RJ; Reviewed:  | Solution & Interoperability Test Lab Application Notes |   |
|----------------|--------------------------------------------------------|---|
| SPOC 3/23/2009 | ©2009 Avaya Inc. All Rights Reserved.                  | Μ |

# 1.1. Avaya Meeting Exchange Enterprise S6200 Conferencing Server

The Avaya Meeting Exchange Enterprise S6200 Conferencing Server is SIP-based with call signalling and Media Server capability for voice conferencing. Avaya's Conferencing Applications include reservation-less, attended, event and mobile to support various IP network implementations. The following capabilities are supported by Avaya Meeting Exchange Enterprise S6200 Conferencing Server:

- RFC 2833 DTMF support
- In-band DTMF support
- Up to 3200-user and 140-operator conferences
- Support for up to four digitally recorded music sources
- Supports codecs G.711 PCMU, G.711 PCMA, iLBC, wbPCMU, wbPCMA and iSAC

### 1.2. Avaya G860 Media Gateway

The Avaya G860 Media Gateway allows customers to consolidate facilities and reduce communications costs by concentrating Public Switch Telephone Network traffic over DS3 facilities. For high call traffic applications such as conferencing, using a DS3 interface can provide a higher density, lower cost solution compared with DS1 facilities. The Avaya G860 Media Gateway is a carrier class product that supports up to 8000 channels of SIP VoIP telephony. It uses N+1 redundancy of media gateway, Ethernet switch, shelf controller, and power supply modules to achieve high availability in mission critical applications.

The Avaya G860 Media Gateway is shipped with an Element Management System (EMS) that is used for operations, administration, management, and provisioning functions. A Solaris based EMS server communicates with the Avaya G860 Media Gateway using SNMP. An EMS client communicates with the EMS server from a Microsoft Windows based Personal Computer.

# 2. Equipment and Software Validated

The following equipment and software versions were used for the sample configuration provided in these Application Notes.

| Equipment                                            | Software          |
|------------------------------------------------------|-------------------|
| Avaya Bridge Talk (BT)                               | 5.1.0.0.12        |
| Avaya G860 Media Gateway                             |                   |
| Chassis Type                                         | M5k10             |
| Software Version                                     | 5.2.73            |
| Board Type                                           | Tp6310Ds3         |
| EMS Server                                           | 5.2.60            |
| EMS Client                                           | 5.2.60            |
| Avaya SIP Enablement Service (SES)                   | 5.1.1 build 415.1 |
| Avaya Meeting Exchange Enterprise S6200 Conferencing | 5.1 build 161     |
| Server                                               |                   |

**Table 1: Hardware and Software Versions** 

## 3. Configure the Avaya Meeting Exchange Enterprise S6200 Conferencing Server

This section describes the steps for configuring the Avaya Meeting Exchange Enterprise S6200 Conferencing Server to interoperate with the Public Switched Telephone Network either directly via the Avaya G860 Media Gateway or via the Avaya SES (see Figure 1).

# 3.1. Configure the Avaya Meeting Exchange Enterprise S6200 Conferencing Server

The following steps describe the administrative procedures for configuring the Avaya Meeting Exchange Enterprise S6200 Conferencing Server:

- System.cfg
- telnumToUri.tab

| Step  | Description                                                                   |
|-------|-------------------------------------------------------------------------------|
| 3.1.1 | Log in to the Avaya Meeting Exchange Enterprise S6200 Conferencing Server     |
|       | console (PuTTY) using ssh to access the Command Line Interface (CLI) with the |
|       | appropriate credentials.                                                      |
|       |                                                                               |

| Step  | Description                                                                                                    |  |  |  |  |  |  |
|-------|----------------------------------------------------------------------------------------------------|--|--|--|--|--|--|
| 3.1.2 | Configure settings that enable SIP connectivity between the Avaya Meeting                                               |  |  |  |  |  |  |
|       | Exchange Enterprise S6200 Conferencing Server and other devices by editing                                              |  |  |  |  |  |  |
|       | the <b>system.cfg</b> file as follows:                                                                                  |  |  |  |  |  |  |
|       | Edit /usr/ipcb/config/system.cfg                                                                                        |  |  |  |  |  |  |
|       | Add MXS6200 IP address                                                                                                  |  |  |  |  |  |  |
|       | • IPAddress=("192.168.36.10")                                                                                           |  |  |  |  |  |  |
|       | • Add a line to populate the From Header Field in SIP INVITE messages                                                   |  |  |  |  |  |  |
|       | <ul> <li>MyListener=sip:6000@192.168.36.10</li> </ul>                                                                   |  |  |  |  |  |  |
|       | Note: The user field 6000, defined for this SIP URI must conform to                                                     |  |  |  |  |  |  |
|       | RFC 3261. For consistency, it is selected to match the user field                                                       |  |  |  |  |  |  |
|       | provisioned for the <b>respContact</b> entry ( <b>see below</b> ).                                                      |  |  |  |  |  |  |
|       | <ul> <li>Add a line to provide SIP Device Contact address to use for</li> </ul>                                         |  |  |  |  |  |  |
|       | acknowledging SIP messages from the Avaya Meeting Exchange                                                              |  |  |  |  |  |  |
|       | Enterprise S6200 Conferencing Server:                                                                                   |  |  |  |  |  |  |
|       | <ul> <li>respContact=<sip:6000@192.168.36.10:5061;transport=tls></sip:6000@192.168.36.10:5061;transport=tls></li> </ul> |  |  |  |  |  |  |
|       | <i>Note: Configure the following if using TCP and UDP</i>                                                               |  |  |  |  |  |  |
|       | respContact= <sip:6000@192.168.13.101:5060;transport=tcp></sip:6000@192.168.13.101:5060;transport=tcp>                  |  |  |  |  |  |  |
|       | respContact= <sip:6000@192.168.13.101:5060;transport=udp></sip:6000@192.168.13.101:5060;transport=udp>                  |  |  |  |  |  |  |
|       | • Add the following lines to set the Min-SE timer to <b>900</b> seconds in SIP                                          |  |  |  |  |  |  |
|       | INVITE messages from the Avaya Meeting Exchange Enterprise S6200                                                        |  |  |  |  |  |  |
|       | Conferencing Server:                                                                                                    |  |  |  |  |  |  |
|       | <ul> <li>sessionRefreshTimerValue= 900</li> </ul>                                                                       |  |  |  |  |  |  |
|       | <ul> <li>minSETimerValue= 900</li> </ul>                                                                                |  |  |  |  |  |  |
|       |                                                                                                    |  |  |  |  |  |  |
|       | Note: The values for the sessionRefreshTimerValue and the                                                               |  |  |  |  |  |  |
|       | <b>minSETimerValue</b> are defined in seconds and should be provisioned to                                              |  |  |  |  |  |  |
|       | be greater than or equal to the value used by SIP User Agent(s)                                                         |  |  |  |  |  |  |
|       | connecting to the Avaya Meeting Exchange Enterprise S6200                                                               |  |  |  |  |  |  |
|       | Conferencing Server, e.g., the Avaya G860 Media Gateway. This setting                                                   |  |  |  |  |  |  |
|       | is necessary to enable Dial-Out from the Avaya Meeting Exchange                                                         |  |  |  |  |  |  |
|       | Enterprise S6200 Conferencing Server to the Public Switched Telephone                                                   |  |  |  |  |  |  |
|       | Network via the Avaya G860 Media Gateway.                                                                               |  |  |  |  |  |  |
|       |                                                                                                    |  |  |  |  |  |  |

| Step | Descr   | iption                                                                                                    |
|------|---------|----------------------------------------------------------------------------------------------------|
|      | a)<br>• | <ul> <li>To enable Dial-Out from the Avaya Meeting Exchange Enterprise S6200<br/>Conferencing Server to the Public Switched Telephone Network via the<br/>Avaya G860 Media Gateway, edit the telnumToUri.tab file as follows:</li> <li>Edit /usr/ipcb/config/telnumToUri.tab file with a text editor,</li> <li>Add a line to the file to route outbound calls from the Avaya Meeting<br/>Exchange Enterprise S6200 Conferencing Server to the Avaya G860<br/>Media Gateway:</li> </ul> |
|      | b)      | * sip:\$1@10.1.2.63:5061;transport=tls G860                                                                                                    |
|      | •       | <ul> <li>To enable Dial-Out from the Avaya Meeting Exchange Enterprise S6200<br/>Conferencing Server to the PSTN via the Avaya SES to the Avaya G860<br/>Media Gateway, edit the telnumToUri.tab file as follows:</li> <li>Edit /usr/ipcb/config/telnumToUri.tab file with a text editor.</li> <li>Add a line to the file to route outbound calls from the Avaya Meeting<br/>Exchange Enterprise S6200 Conferencing Server to the Avaya SES to<br/>G860 Media Gateway:</li> </ul>      |
|      |         | * sip:\$1@192.168.36.11:5061;transport=tls SES                                                                                                    |

## 3.2. CBUTIL Utility

The following steps provide examples of how to provision Scan Flow (Scheduled and Demand) conference call functions by utilizing the cbutil utility on the Avaya Meeting Exchange Enterprise S6200 Conferencing Server.

| Step  | Description                                                                                                    |  |  |  |  |  |  |  |
|-------|----------------------------------------------------------------------------------------------------|--|--|--|--|--|--|--|
| 3.2.1 | To map DNIS entries, run the <b>cbutil</b> utility on MX as follows:                                                                                 |  |  |  |  |  |  |  |
|       | • If not already logged on, log in to the Avaya Meeting Exchange Enterprise                                                                          |  |  |  |  |  |  |  |
|       | S6200 Conferencing Server with an ssh connection using PuTTY with the appropriate credentials.                                                       |  |  |  |  |  |  |  |
|       |                                                                                                    |  |  |  |  |  |  |  |
|       | Enable Dial-In access (via passcode) to conferences provisioned on the Avaya                                                                         |  |  |  |  |  |  |  |
|       | Meeting Exchange Enterprise S6200 Conferencing Server as follows:                                                                                    |  |  |  |  |  |  |  |
|       | • Add a DNIS entry for a scan call function corresponding to DID 70001                                                                               |  |  |  |  |  |  |  |
|       | by entering the following command at the command prompt:                                                                                             |  |  |  |  |  |  |  |
|       | chutil add (dnis) (rg) (msg) (ps) (ucps) (func) [-] (ln) -c                                                                                          |  |  |  |  |  |  |  |
|       | <pre><cn>], where the variables for add command is defined as follows:</cn></pre>                                                                    |  |  |  |  |  |  |  |
|       | o < <b>dnis</b> > DNIS                                                                                                    |  |  |  |  |  |  |  |
|       | o < <b>rg</b> > Reservation Group                                                                                                    |  |  |  |  |  |  |  |
|       | o < <b>msg</b> > Annunciator message number                                                                                                    |  |  |  |  |  |  |  |
|       | o <ucps> Use Conference Prompt Set (v/n)</ucps>                                                                                                    |  |  |  |  |  |  |  |
|       | O < <b>func</b> > One of:                                                                                                    |  |  |  |  |  |  |  |
|       | DIRECT/SCAN/ENTER/HANGUP/AUTOVL/FLEX                                                                                                    |  |  |  |  |  |  |  |
|       | o <b>-l &lt;"ln"</b> > Optional line name to associate with                                                                                          |  |  |  |  |  |  |  |
|       | caller                                                                                                    |  |  |  |  |  |  |  |
|       | o -c <"cn"> Optional company name to associate with caller                                                                                           |  |  |  |  |  |  |  |
|       |                                                                                                    |  |  |  |  |  |  |  |
|       | In this sample configuration:                                                                                                    |  |  |  |  |  |  |  |
|       | S6200App-> <b>cbutil add 70001 0 1 1 n scan</b><br>cbutil                                                                                            |  |  |  |  |  |  |  |
|       | Copyright 2004 Avaya, Inc. All rights reserved.                                                                                                    |  |  |  |  |  |  |  |
|       |                                                                                                    |  |  |  |  |  |  |  |
| 3.2.2 | At the command prompt, enter <b>cbutil list</b> to verify the DNIS entries provisioned.                                                              |  |  |  |  |  |  |  |
|       | [areatewy CP60 gapfig]# abutil ligt                                                                                                    |  |  |  |  |  |  |  |
|       | [sroot@MX-G860 config]# cbutil list<br>cbutil<br>Copyright 2004 Avaya, Inc. All rights reserved.<br>DNIS Grp Msg PS CP Function On Failure Line Name |  |  |  |  |  |  |  |
|       |                                                                                                    |  |  |  |  |  |  |  |
|       |                                                                                                    |  |  |  |  |  |  |  |
|       |                                                                                                    |  |  |  |  |  |  |  |
|       | Company Name Room Start Room End                                                                                                    |  |  |  |  |  |  |  |
|       | 10001 0 247 1 N SCAN ENTER LocalMX-                                                                                                    |  |  |  |  |  |  |  |
|       | OneX 0 0                                                                                                    |  |  |  |  |  |  |  |
|       | 70001 0 247 1 N SCAN ENTER MX-G860                                                                                                    |  |  |  |  |  |  |  |
|       | U U<br>20001 0 247 1 או פריאוז האיזיהס אוע-פרפ_                                                                                                    |  |  |  |  |  |  |  |
|       | G860 0                                                                                                    |  |  |  |  |  |  |  |

## 3.3. Configure Avaya SIP Enablement Services (SES)

The following steps describe the administrative procedures for configuring host mapping in Avaya SIP Enablement Services to enable call routing between Avaya Meeting Exchange Enterprise S6200 Conferencing Server and Avaya G860 Media Gateway.

- SES-MXS6200 for dial in calls to MX
- SES-G860 for dial out calls from MX
- Adding Trusted Hosts

| Step  | Description                                                                                                    |  |  |  |  |  |  |
|-------|----------------------------------------------------------------------------------------------------|--|--|--|--|--|--|
| 3.3.1 | <ul> <li>Configure host mapping in SES as follows:</li> <li>Open the SES web page http://192.168.36.11/admin, enter the appropriate credentials, and click on Launch SES Administration Interface.</li> <li>Click on Hosts Tab&gt;List Hosts tab and Click on Map .</li> <li>List Hosts</li> </ul>                                                                                                    |  |  |  |  |  |  |
|       | Commands     Host     Type     SES<br>Version       Edit     Map     Go-To     Test-Link     Delete     192.168.36.11     SES combined home-edge SES-5.1.1.0-415.1                                                                                                    |  |  |  |  |  |  |
|       | <ul> <li>Migrate Home/Edge         <ul> <li>Add the host map from Avaya SIP Enablement Services to the Avaya G860 Media Gateway by clicking Add Map in New Group and Add another Contact</li> <li>Repeat the same for Avaya SIP Enablement Services to Meeting Exchange Enterprise S6200 Conferencing Server as shown below</li> </ul> </li> <li>Ist Host Address Map - Microsoft Internet Explorer         <ul> <li>Address @ https://192.166.36.11/cg-bin/medmin/dg/editeddressmap/listmap?id=18cmd=Continue</li> <li>Search Web + W MSN + S + S + S + S + S + S + S + S + S +</li></ul></li></ul>                                                                                                    |  |  |  |  |  |  |
|       | Integrated Manage<br>SIP Server Manage                                                                                                    |  |  |  |  |  |  |
|       | Top<br>Setup       List Host Address Map         Users       Address Map Priorities         Address Map Priorities       Host         Adgregator       Edit Delete to_G860         Conferences       Edit Delete to_G860         Emergency Contacts       Edit Delete To_MX         Edit Delete To_MX       Edit Delete sip:\$(user)@192.168.36.10:5061;transport=tls         Add Another Map       Add Another Contact       Delete Group         Edit Delete To_MX       Edit Delete sip:\$(user)@192.168.36.10:5061;transport=tls         Add Another Map       Add Another Contact       Delete Group         Edit Delete To_MX       Edit Delete sip:\$(user)@192.168.36.10:5061;transport=tls         Add Map In New Group       Add Another Contact       Delete Group         Itist       Migrate Home/Edge       Add Map In New Group |  |  |  |  |  |  |

| Step          | Description                                                                                                    |                       |                                      |              |                                                                   |                       |  |
|---------------|----------------------------------------------------------------------------------------------------|-----------------------|--------------------------------------|--------------|-------------------------------------------------------------------|-----------------------|--|
| Step<br>3.3.2 | Description Adding the MXS6200  Users Address Map Priorities Adjunct Systems Aggregator Certificate Management Conferences Emergency Contacts Export/Import to ProVision Hosts IM logs Communication Manager Extensions Servers Communication Manager Extensions Server Configuration SIP Phone Settings Survivable Call Processors System Status Trace Logger Trusted Hosts Add List | ) Con<br>Edit<br>Edit | ferenc:<br>mands<br>Delete<br>Delete | ing Server a | nd G860 as '<br>Trusted by Host<br>192.168.36.11<br>192.168.36.11 | Comment<br>G860<br>MX |  |
|               | List                                                                                                    |                       |                                      |              |                                                                   |                       |  |

## 3.4. Bridge Talk

The following steps utilize the Avaya Bridge Talk application to provision a sample conference on the Avaya Meeting Exchange Enterprise S6200 Conferencing Server. This sample conference enables both Dial-In and Dial-Out access to audio conferencing for endpoints on the Public Switched Telephone Network.

*Note:* If any of the features displayed in the Avaya Bridge Talk screen captures are not present, contact an authorized Avaya sales representative to make the appropriate changes.

- Logging into Bridge Talk
- Creating Dial List (Manual/Blast dial)
- Scheduling Conference

| Step  | Description                                                                                                    |  |  |  |  |  |
|-------|----------------------------------------------------------------------------------------------------|--|--|--|--|--|
| 3.4.1 | <ul> <li>Invoke the Avaya Bridge Talk application as follows:</li> <li>[Not Shown] Double-click on the desktop icon from a Personal Computer loaded with the Avaya Bridge Talk application and with network connectivity to the Avaya Meeting Exchange Enterprise S6200 Conferencing Server.</li> <li>Enter the IP address of the Avaya Meeting Exchange Enterprise S6200 Conferencing Server (192.168.36.10) in the Bridge field.</li> <li>Enter the appropriate credentials in the Sign-In and Password fields.</li> </ul> |  |  |  |  |  |
|       | Avaya Bridge Talk login   Sign-In:   Password:   Bridge:   Operator:   Next available   OK   Exit                                                                                                    |  |  |  |  |  |

| Step  | Description                                      |                                       |                                     |                                               |                                                                   |                                                |
|-------|--------------------------------------------------|---------------------------------------|-------------------------------------|-----------------------------------------------|-------------------------------------------------------------------|------------------------------------------------|
| 3.4.2 | Provision a dial<br>from the Avaya<br>• From the | list that is<br>Meeting E<br>Avaya Br | utilized fo<br>xchange<br>idge Talk | or Dial-Out (<br>Enterprise Se<br>Menu Bar, o | e.g., Blast dial a<br>5200 Conference<br>click <b>Fast Dial</b> - | and Fast dial)<br>ing Server.<br><b>→New</b> . |
|       | avaya Bridge Taik - T                            | 92.168.36.12 U                        | Uliadam Ula                         | 5/02/09 10:20:04                              |                                                                   |                                                |
|       | File view Line Conference                        | Past Dial Tools                       | window Help                         |                                               |                                                                   |                                                |
|       |                                                  | Edit                                  | S /                                 | Music Options Dura                            | ) 💡 📲 🐯 (                                                         |                                                |
|       | Access Conference Display                        | Hold Dial                             |                                     | Music Options Purge                           | : Set Transfer retrieve L                                         | Jpdate / Help                                  |
|       | C Cont Name TP                                   | G                                     |                                     |                                               |                                                                   |                                                |
|       | 2 0                                              | 2                                     |                                     |                                               |                                                                   |                                                |
|       | 3 0                                              |                                       |                                     |                                               |                                                                   |                                                |
|       | 4 0                                              |                                       |                                     |                                               |                                                                   |                                                |
|       | 5 0                                              |                                       |                                     |                                               |                                                                   |                                                |
|       | 6 0                                              |                                       |                                     |                                               |                                                                   |                                                |
|       | 7 0                                              |                                       |                                     |                                               |                                                                   |                                                |
|       | 8 0                                              |                                       | R Pending                           | 0110110                                       |                                                                   |                                                |
|       | 9 0                                              |                                       |                                     | Queue                                         |                                                                   |                                                |
|       | 10 0                                             |                                       | Line                                | Name Progr                                    | Company Phone                                                     | Caller ID PIN                                  |
|       | 11 0                                             |                                       |                                     |                                               |                                                                   |                                                |
|       | 12 0                                             |                                       |                                     |                                               |                                                                   |                                                |
|       | 13 0                                             |                                       |                                     |                                               |                                                                   |                                                |
|       |                                                  |                                       |                                     |                                               |                                                                   |                                                |
|       |                                                  |                                       |                                     |                                               |                                                                   |                                                |

| Step  | Description                                                                                                    |                                                |                         |              |                    |  |
|-------|----------------------------------------------------------------------------------------------------|------------------------------------------------|-------------------------|--------------|--------------------|--|
| 3.4.3 | <ul> <li>From the New Dial List→Dial List Editor window that is displayed:</li> <li>Enter a descriptive label in the Name field.</li> <li>Enable conference participants on the dial list to enter the conference without a passcode by checking the Directly to Conf box as displayed.</li> <li>Add entries to the dial list by clicking on the Add button and enter Name, Company and Telephone number for dial out for each participant. [Optional] Moderator privileges may be granted to a conference participant by checking the Moderator box.</li> <li>When finished, click on the Save button on the bottom of the screen.</li> </ul> |                                                |                         |              |                    |  |
|       | Conferee List                                                                                                    | PT<br>ne: Test1 Option<br>▼ Display As Entered | al Access Code: 1000000 | Direct       | y to Conf          |  |
|       | Name                                                                                                    | Company                                        | Moderator               | Q&A Priority | Telephone          |  |
|       | Ep1                                                                                                    | Avaya                                          |                         |              | 50302              |  |
|       |                                                                                                    |                                                |                         |              |                    |  |
|       |                                                                                                    |                                                | (                       | Save Canc    | el <u>P</u> rint H |  |

| Step  | Description                                                                                                    |
|-------|----------------------------------------------------------------------------------------------------|
| 3.4.4 | Provision a conference with Auto Blast enabled.                                                                                                    |
|       | • From the Avaya Bridge Talk Menu Bar, click <b>View</b> $\rightarrow$ <b>Conference</b>                                                                                                    |
|       | Scheduler.                                                                                                    |
|       | File View Line Conference FastDial Tools Window Help                                                                                                    |
|       | fain     Enter Queue       Image: A state of the state of the |
|       | Help Requests                                                                                                    |
|       | Acces V ToolBar Fastdial help reQuests Line Music Options Purge Set Transfer retrieVe Update ? Help                                                                                                    |
|       | Cc Conference Navigator 🕨 Conf ID Confirm # Mod Code Conferee C Music Source                                                                                                    |
|       | Update 0 Off                                                                                                    |
|       | Reports 0 Off                                                                                                    |
|       | Conference Scheduler                                                                                                    |
|       | 6 0 Off                                                                                                    |
|       | 7 0 Off                                                                                                    |
|       | 8 U Off<br>9 0 Off                                                                                                    |
|       | 10 0 Off                                                                                                    |
|       | 11 0 Off<br>12 0 Dff                                                                                                    |
|       |                                                                                                    |
|       |                                                                                                    |
|       |                                                                                                    |
|       |                                                                                                    |
| 3.4.5 | From the <b>Conference Scheduler</b> window, click <b>File</b> $\rightarrow$ <b>Schedule Conference</b> .                                                                                                    |
|       |                                                                                                    |
|       | 🗳 Conference Scheduler                                                                                                    |
|       | Eile Edit View Window Help                                                                                                    |
|       | Schedule Conference                                                                                                    |
|       |                                                                                                    |
|       |                                                                                                    |
|       |                                                                                                    |
|       |                                                                                                    |
|       |                                                                                                    |
|       |                                                                                                    |
|       |                                                                                                    |
|       |                                                                                                    |
|       |                                                                                                    |
|       |                                                                                                    |
|       |                                                                                                    |
|       |                                                                                                    |
|       |                                                                                                    |
|       |                                                                                                    |
|       |                                                                                                    |
|       |                                                                                                    |
|       |                                                                                                    |
|       |                                                                                                    |

| Step  | Description                                                      |                     |        |                   |             |                 |                  |                   |         |         |
|-------|------------------------------------------------------------------|---------------------|--------|-------------------|-------------|-----------------|------------------|-------------------|---------|---------|
| 3.4.6 | From the Sch                                                     | edule Confer        | ence   | window th         | hat i       | is displa       | iyed, p          | rovision a        | a cont  | ference |
|       | as follows:                                                      |                     |        |                   |             | -               |                  |                   |         |         |
|       | • Enter                                                          | a unique Con        | feree  | e Code to a       | llov        | w partic        | ipants           | access to         | this    |         |
|       | confe                                                            | rence.              |        |                   |             |                 |                  |                   |         |         |
|       | • Enter                                                          | a unique <b>Moc</b> | lerat  | or Code to        | o all       | ow part         | icipant          | s access          | to this | S       |
|       | confe                                                            | rence with mo       | derat  | tor privileg      | ges.        | Enable          | moder            | ator acces        | ss wit  | h a     |
|       | passee                                                           | ode for this co     | onfere | ence call by      | y co        | onfigurir       | ng the f         | following         | :       |         |
|       |                                                                  | Note: This c        | confe  | rence rema        | ins         | open fo         | or parti         | cipants to        | o ente  | er as   |
|       |                                                                  | either mode         | rator  | or partici        | pan         | t by ente       | ering th         | he approp         | oriate  | code    |
|       | <b></b>                                                          | when promp          | oted.  |                   | •           |                 | C*               |                   |         |         |
|       | • Enter a descriptive fabel in the <b>Conference Name</b> field. |                     |        |                   |             |                 |                  |                   |         |         |
|       | • Admi                                                           | nister settings     | to er  | hable an $AI$     | uto         | Blast d         | ial by s         | setting Ai        | ito     |         |
|       | Blast/                                                           | Manual deper        | iding  | on this tes       | st.         | 1.1.            |                  | 1. <b>D:</b> 1    | r : 1   |         |
|       | 0                                                                | [Not Shown          | Sel    | ect a dial l      | ist t       | by clicki       | ng on i          | the <b>Dial I</b> | List b  | utton,  |
|       |                                                                  | select a dial       | list f | rom the Ci        | reat        | e, Selec        | t or Ea          | lit Dial L        |         | ndow    |
|       |                                                                  | that is displa      | ayed,  | and click         | on          | the <b>Sele</b> | e <b>ct</b> butt | <i>on</i> (10 ve  | erify   | Dial    |
|       | <b>XX</b> 71                                                     | out and Blas        | st D18 | ul out).          |             |                 | - 1              |                   |         |         |
|       | • when                                                           | finished, clic      | k on   | the save b        | utto        | on on the       | e botto          | m of the          | scree   | a.      |
|       |                                                                  |                     |        |                   |             |                 |                  |                   |         |         |
|       |                                                                  | ation               |        |                   | í           |                 | 1                |                   |         | 1000    |
|       | Status:                                                          | ENABLED             | Mod    | e:<br>            |             |                 | Conference Type: |                   | DAILY   | ×       |
|       | Confirmation No.:                                                | 1                   | Cont   | erence ID:        |             |                 | weekena:         |                   | YES     | ×       |
|       | Name:                                                            |                     | Billin | g Code Prompt     | DISA        | BLED 📉          |                  |                   | -       |         |
|       | Telephone:                                                       |                     | Acco   | unting Code:      | OFF         | <u>×</u>        | Start Date       | (dd/mm/yyyy)      |         |         |
|       | Sign-in Name:                                                    | *                   | Secu   | irity Passcode:   | OFF         | <u>×</u>        | End Date (       | dd/mm/yyyy):      | _       |         |
|       | Res Group:                                                       | 0                   | Char   | nge Cont Opt:     | ON          | <u>×</u>        | ]<br>1. –        | 11-1              | (       |         |
|       | Conferee Code:                                                   | 111111              | Oph    | leip Available:   | ON          | ×               | Name Reco        | ord/Play:         | OFF     | ×       |
|       | Moderator Code:                                                  | 222222              | Block  | (Dialout:         | OFF         | ~               | NRP Annur        | nciator:          | Bro     | Wse     |
|       | Conference Name:                                                 | test1               | Auto   | Blast:            | Manu        | Jal 🔽           | PIN Mode:        |                   | OFF     | ~       |
|       | Dial List                                                        | Test1               | Blast  | : Annunciator:242 |             | Browse          | PIN List:        |                   |         |         |
|       |                                                                  |                     |        |                   |             |                 |                  |                   |         |         |
|       | Conference Featur                                                | es                  |        | i                 |             | -               |                  | 4                 | 1       |         |
|       | Start Time:                                                      | 00:00               | (77.8  | End Time:         |             | 00:00           |                  | Code Duration     | ı: 0    |         |
|       | Entry Tone:                                                      | Tone & Messag       | ie 💌   | Exit Tone:        |             | Tone & Mes      | sage 💌           | Maximum Line:     | s: 10   |         |
|       | Hang up:                                                         | ON                  | ×      | Music:            |             | M1              | ~                | Security:         | ON      | ~       |
|       | Auto Extend Duration: OFF                                        |                     |        | Auto Extend Port  | :\$;        | OFF             | ~                |                   |         |         |
|       | Prompt Set:                                                      | English             | ×      | Conference View   | er:         | NO              | Y                |                   |         | 1       |
|       |                                                                  |                     |        |                   |             |                 |                  |                   |         |         |
|       |                                                                  |                     |        | (                 | <u>S</u> av | /e Car          | ncel             | Prev De           | xt 🛛    | Help    |
|       |                                                                  |                     |        |                   |             |                 |                  |                   |         |         |
|       |                                                                  |                     |        |                   |             |                 |                  |                   |         |         |

## 4. Configure the Avaya G860 Media Gateway

The following sections describe the steps for configuring the SIP and Public Switched Telephone Network trunks and call routing for the Avaya G860 Media Gateway. This configuration will enable the Avaya G860 Media Gateway to interoperate with both the Avaya Meeting Exchange Enterprise S6200 Conferencing Server both directly and with Avaya SIP Enablement Services (see **Figure 1**).

Configuration is performed using the EMS client GUI-based provisioning system, which is supported by the Microsoft Operating System. It is assumed that the Avaya G860 Media Gateway, EMS server, and EMS client have already been installed.

#### • Logging into Gateway using EMS Client

| Step | Description                                                                                                    |
|------|----------------------------------------------------------------------------------------------------|
| 4.1  | Invoke the GUI provisioning system from a Personal Computer running the<br>EMS client by double-clicking on the desktop icon as shown below. From the<br>login screen that is displayed, enter the login, password and the IP address of the<br>EMS server.                                                                                                    |
| 4.2  | From the main GUI provisioning screen that is displayed, locate the <b>Regions</b><br>List pane where logical/geographical regions are presented. Double-click on the appropriate row entry.<br><i>Note:</i> Media gateways, including Avaya G860 Media Gateway reside in logical/geographical regions. The icon shown on the right side of the screen can be clicked recursively to navigate from this screen or any successive screen back to a previous screen. |

| Step | Description              |                                                      |                   |                         |                   |                              |                  |                         |                       |              |
|------|--------------------------|------------------------------------------------------|-------------------|-------------------------|-------------------|------------------------------|------------------|-------------------------|-----------------------|--------------|
|      | Carl Codes' EMS - fred   | <mark>is logged with Administra</mark><br>urity Help | ition authorizati | on.                     |                   |                              |                  |                         |                       | ×            |
|      | MG Tree                  | >> Globe > SITL                                      |                   |                         |                   |                              |                  | A 💿                     | <b>←</b> - <b>→</b> - | t ?          |
|      | Globe                    |                                                      | MGs List          |                         |                   |                              |                  |                         |                       |              |
|      |                          | Region                                               | Name<br>EII G860  | IP Address<br>10.1.2.62 | Version<br>5.2.73 | Product Type<br>MEDIANT 5000 | Protocol         | Admin State<br>Unlocked | Op State<br>Enabled   | Master       |
|      | - 🖽 G860                 | Name: SITL                                           |                   |                         |                   |                              |                  |                         |                       |              |
|      |                          | Total:1                                              | _                 |                         |                   |                              |                  |                         |                       |              |
|      |                          | #MPs:0/0 OK                                          | -                 |                         |                   |                              |                  |                         |                       |              |
|      |                          | #Others:0/0 OK                                       |                   |                         |                   |                              |                  |                         |                       |              |
|      |                          |                                                      | _                 |                         |                   |                              |                  |                         |                       |              |
|      |                          |                                                      | -1                |                         |                   |                              |                  |                         |                       |              |
|      |                          |                                                      |                   |                         |                   |                              |                  |                         |                       |              |
|      |                          |                                                      |                   |                         |                   |                              |                  |                         |                       |              |
|      |                          |                                                      |                   |                         |                   |                              |                  |                         |                       |              |
|      |                          |                                                      |                   |                         |                   |                              |                  |                         |                       |              |
|      |                          |                                                      |                   |                         |                   |                              |                  |                         |                       |              |
|      |                          |                                                      |                   |                         |                   |                              |                  |                         |                       |              |
|      |                          |                                                      |                   |                         |                   |                              |                  |                         |                       |              |
|      |                          |                                                      |                   |                         |                   |                              |                  |                         |                       |              |
|      |                          |                                                      |                   |                         |                   |                              |                  |                         |                       |              |
|      |                          |                                                      |                   |                         |                   |                              |                  |                         |                       |              |
|      |                          |                                                      |                   |                         |                   |                              |                  |                         |                       |              |
|      |                          |                                                      |                   |                         |                   |                              |                  |                         |                       |              |
|      |                          |                                                      |                   |                         |                   |                              |                  |                         |                       |              |
|      |                          |                                                      |                   |                         |                   |                              |                  |                         |                       |              |
|      |                          | Alarm Browser 350                                    |                   |                         | U                 | fiew Level: Curren           | t Level Alarms 🗾 | 2 🐇 🖻                   |                       | <b>T T X</b> |
|      | 10 Mar. 1                | Ack Severity T                                       | ime * MG          | Name Sourc              | e Alarn           | n Name                       | Description      | <i>8</i>                |                       | 10.00        |
|      | ALL ALL ALL              | Clear 03                                             | 03:19 Mar G860    |                         | Operati           | onal Info                    | Backup proces    | ss was completed        |                       | <b>.</b>     |
|      | The second second second | major 07:                                            | 15:26 Mar G860    | Board#9                 | WTru Trunk A      | larm (XMT AIS)               | PSTN alarm on    | Trunk (XMT AIS)         |                       |              |
|      | The AMERICAN STREET      | major 07:                                            | 15:26 Mar G860    | Board#9                 | MTru Trunk A      | larm (XMT AIS)               | PSTN alarm on    | Trunk (XMT AIS)         |                       |              |
|      | A HAVE TO PARTY          | major 07:                                            | 15:26 Mar G860    | Board#9                 | 9/Tru Trunk A     | larm (XMT AIS)               | PSTN alarm on    | Trunk (XMT AIS)         |                       | 1            |
|      | A11001110 10 00000       |                                                      | 45-00 14-0 0000   | Description             |                   | 0/4T AICS                    | DOTNI ALAMA AN   | T                       |                       |              |
|      |                          | P                                                    |                   |                         |                   |                              |                  |                         |                       |              |

## 4.1. Configure the Avaya G860 Media Gateway Properties

The following steps describe the administrative procedures for configuring system-wide parameters on the Avaya G860 Media Gateway.

| Step  | Description                                            |                                                              |                                              |                                                  |                                    |                                                          |               |        |
|-------|--------------------------------------------------------|--------------------------------------------------------------|----------------------------------------------|--------------------------------------------------|------------------------------------|----------------------------------------------------------|---------------|--------|
| 4.1.1 | From the med<br>• Select<br>be con<br>• Click          | lia gateway<br>the entry co<br>figured.<br>on <b>Propert</b> | list in the I<br>orrespondin<br><b>ies</b> . | MGs List p<br>ng to the A                        | oane that is<br>vaya G860          | s displayed<br>) Media Ga                                | :<br>iteway 1 | to     |
|       | RadioCodes' EMS - fred i<br>File View Tools Faults Sec | is logged with Administra<br>urty Help                       | ation authorization.                         |                                                  |                                    |                                                          |               |        |
|       | MG Tree                                                | >> Globe > SITL                                              |                                              |                                                  |                                    | A 📾                                                      | + - ⇒ - 1.    | . ?    |
|       | E Globe                                                | -                                                            | MGs List                                     |                                                  |                                    |                                                          |               |        |
|       |                                                        | Region                                                       | Name IP Ad                                   | dress Version                                    | Product Type Prot                  | tocol Admin State                                        | Op State      | Master |
|       | - El ceeo                                              | Name: SITL<br>Totak:1<br>#M65:11 OK<br>#Others:0:0 OK        |                                              |                                                  |                                    |                                                          |               |        |
|       |                                                        | Alarm Browser 350                                            |                                              | Vie                                              | w Level: Current Level A           | Alarms 🗾 🛛 🗹 🖾                                           |               |        |
|       | Land Bank                                              | Clear 03                                                     | :03:19 Mar G860                              | Operationa                                       | al Info Back                       | kup process was completed                                |               |        |
|       | TILLO, UTOIT TOKOT I                                   | major 07                                                     | :15:26 Mar G860                              | Board#9/Tru Trunk Alan                           | m (XMT AIS) PSTN                   | N alarm on Trunk (XMT AIS)                               |               |        |
|       | 12 million and                                         | major 07                                                     | 15:26 Mar G860                               | Board#9/Tru Trunk Alan<br>Board#9/Tru Trunk Alan | m (XMTAIS) PSTN<br>m (XMTAIS) PSTN | N alarm on Trunk (XMT AIS)<br>N alarm on Trunk (XMT AIS) |               |        |
|       | 111101110 101010 010                                   |                                                              | 46.00 No. 0000                               | Description Toronto Alex                         |                                    | N down on Townh Old IT Allon                             |               |        |
|       |                                                        |                                                              |                                              |                                                  |                                    |                                                          |               |        |

## 4.2. Configure the TP6310 Board

The following steps describe the administrative procedures for configuring the active TP6310 board in the Avaya G860 Media Gateway chassis. These procedures will administer settings for SIP and DS3 trunking, as well as the call routing rules associated with this TP6310 board to enable signalling/media connectivity between the Avaya Meeting Exchange Enterprise S6200 Conferencing Server and the Public Switch Telephone Network.

- Board IP Address
- Board Voice configuration

| Step  | Description                                                                     |                                                                     |                 |                                               |                              |           |  |  |  |  |  |
|-------|---------------------------------------------------------------------------------|---------------------------------------------------------------------|-----------------|-----------------------------------------------|------------------------------|-----------|--|--|--|--|--|
| 4.2.1 | Prior to maki                                                                   | ng any chan                                                         | ge to the conf  | figuration of                                 | the TP6310 bc                | oard, the |  |  |  |  |  |
|       | board must be                                                                   | e locked.                                                           |                 |                                               |                              |           |  |  |  |  |  |
|       | • On the MGs List pane, double-click on the row corresponding to the            |                                                                     |                 |                                               |                              |           |  |  |  |  |  |
|       | Avaya                                                                           | a G860 Med                                                          | ia Gateway.     |                                               |                              |           |  |  |  |  |  |
|       | 0                                                                               | • <i>Note: The MG Status tab will be highlighted and the Status</i> |                 |                                               |                              |           |  |  |  |  |  |
|       |                                                                                 | pane will o                                                         | open, depictin  | ıg a replica o                                | f the front pan              | el of the |  |  |  |  |  |
|       |                                                                                 | Avaya G8                                                            | 60 Media Gat    | teway chassis                                 | s. Board slots o             | are       |  |  |  |  |  |
|       |                                                                                 | numbered                                                            | from 1 to 10 j  | from bottom                                   | to top on the le             | eft side. |  |  |  |  |  |
|       | For these Application Notes, installed gateway boards                           |                                                                     |                 |                                               |                              |           |  |  |  |  |  |
|       | include the TP6310 DS3 boards in slots 8, 9, and 10.                            |                                                                     |                 |                                               |                              |           |  |  |  |  |  |
|       | • Click                                                                         | on the activ                                                        | e TP6310 boa    | ard shown in                                  | black, and use               | mouse     |  |  |  |  |  |
|       | buttor                                                                          | n to selec                                                          | t Maintenano    | ce Lock.                                      |                              | -         |  |  |  |  |  |
|       | • [Not S                                                                        | Shown] To c                                                         | onfirm Lock,    | click <b>Yes</b> in 1                         | the confirmation             | on window |  |  |  |  |  |
|       | that is                                                                         | s displayed.                                                        |                 |                                               |                              |           |  |  |  |  |  |
|       | <i>Note:</i> If there is a single TP6310 board in the Avaya G860 Media Gateway, |                                                                     |                 |                                               |                              |           |  |  |  |  |  |
|       | locking this b                                                                  | oard remov                                                          | es it from serv | vice and is se                                | rvice impactin               | ıg.       |  |  |  |  |  |
|       | R AudioCodes' EMS - actadmin is logged with Administration authorization.       |                                                                     |                 |                                               |                              |           |  |  |  |  |  |
|       | MG Trine X by Globar 5 Stl > HDTC: 5880 > hoard#9                               |                                                                     |                 |                                               |                              |           |  |  |  |  |  |
|       | A Globe                                                                         |                                                                     | MG Status       | Clock                                         |                              |           |  |  |  |  |  |
|       |                                                                                 | Board Information                                                   | Status          | Firewall Profile                              | NFS Profile                  | Files     |  |  |  |  |  |
|       |                                                                                 | Name: none<br>Admin State: Unlocked                                 |                 |                                               |                              |           |  |  |  |  |  |
|       |                                                                                 | Ops State: Enabled<br>Type: Tp6310Ds3                               |                 | 55 530 55 55 55 55 55 55 55 55 55 55 55 55 55 |                              |           |  |  |  |  |  |
|       |                                                                                 | App Type:SipMg                                                      | 100 B           | Maintenar<br>Performer                        | nce F Lock                   |           |  |  |  |  |  |
|       |                                                                                 |                                                                     | -               |                                               | Femove-                      |           |  |  |  |  |  |
|       |                                                                                 | S Create Master Profile.                                            |                 |                                               | Meebord Conservant           |           |  |  |  |  |  |
|       |                                                                                 |                                                                     |                 | 000<br>000                                    | DS1 Trunks List              |           |  |  |  |  |  |
|       |                                                                                 |                                                                     |                 |                                               |                              |           |  |  |  |  |  |
|       |                                                                                 |                                                                     |                 |                                               |                              |           |  |  |  |  |  |
|       |                                                                                 |                                                                     |                 |                                               |                              |           |  |  |  |  |  |
|       |                                                                                 |                                                                     |                 |                                               |                              |           |  |  |  |  |  |
|       |                                                                                 |                                                                     |                 |                                               |                              |           |  |  |  |  |  |
|       |                                                                                 | Alarm Browser 22                                                    |                 | View Level:                                   | Current Level Alarms 🗾 🔪 🚳 🗷 |           |  |  |  |  |  |
|       |                                                                                 |                                                                     |                 |                                               |                              |           |  |  |  |  |  |

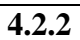

#### Administer settings on the locked TP6310 board as follows:

- Select the locked TP6310 board in the **Status** pane. *Note:* A locked board is indicated by a blue "locking pin" on its right hand side (see slot 9).
- Select the **Properties** link.

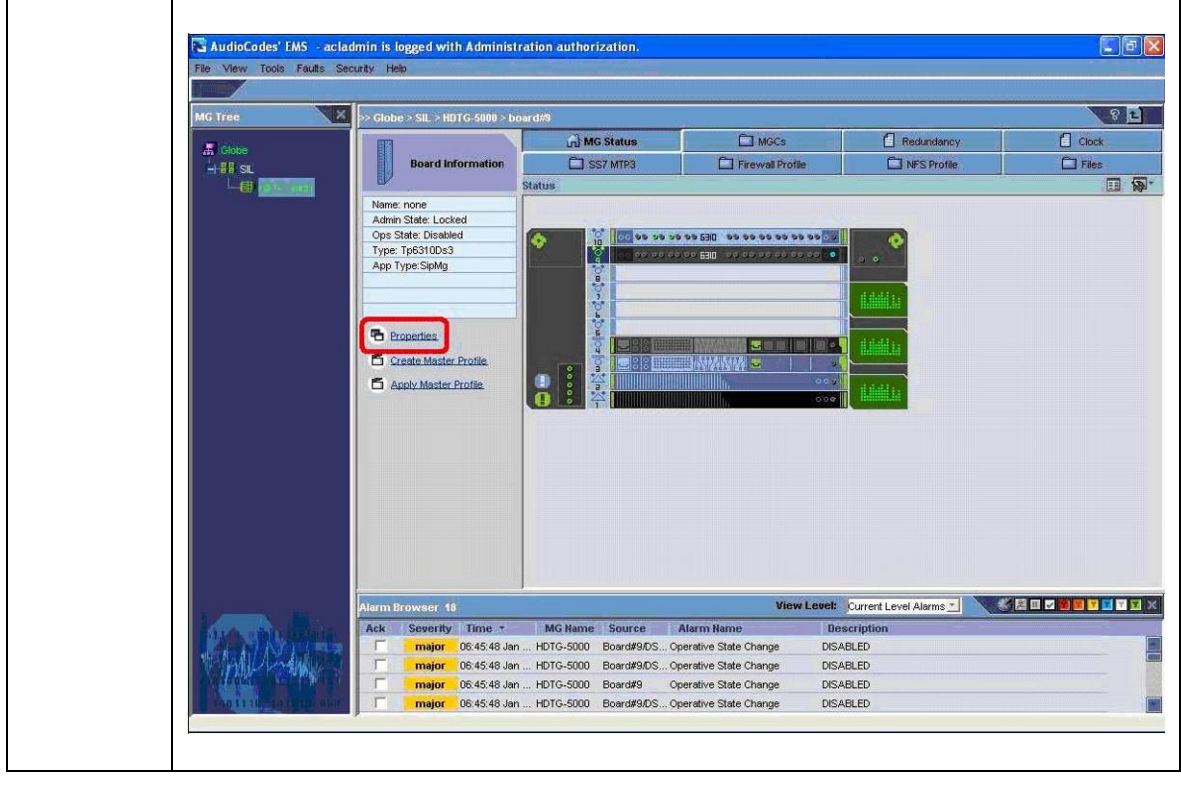

| 4.2.3 | <ul> <li>From the Board6310 Parameters Provisioning window that is displayed:</li> <li>Click on General Settings under Parameters List.</li> <li>Set IP Address 1 to the IP address for this board</li> <li>Select pstn for the None Mode Clk Source.</li> <li>Remaining fields are default settings.</li> <li>Click on Apply and then Close.</li> </ul> |                                     |                                            |                                           |  |  |  |  |  |  |
|-------|----------------------------------------------------------------------------------------------------|-------------------------------------|--------------------------------------------|-------------------------------------------|--|--|--|--|--|--|
|       | 🖼 Board6310 Parameters Provisi                                                                                                    | oning                               |                                            |                                           |  |  |  |  |  |  |
|       | File View Tools Help                                                                                                    |                                     |                                            |                                           |  |  |  |  |  |  |
|       | ss Globe's Sic s Hord-Solid s boardwa                                                                                                    |                                     |                                            | * Admin State: Locked Ops State: Disabled |  |  |  |  |  |  |
|       | Parameters List 8 🕫                                                                                                    | General Settings                    |                                            |                                           |  |  |  |  |  |  |
|       | General Info     Constraints     Constraints     Constraints                                                                                                    | Board EODN                          | none                                       | 0-                                        |  |  |  |  |  |  |
|       | Setup Files ? 🗹                                                                                                    | D Address 1                         | 10.1.2.63                                  | 0-                                        |  |  |  |  |  |  |
|       | Call Control ? 🗹                                                                                                    | MAC Address 1                       | 00908t0at07c                               | 07                                        |  |  |  |  |  |  |
|       | Voice ? 🗹                                                                                                    |                                     |                                            | 0                                         |  |  |  |  |  |  |
|       | Fax / Modem ? 🗹                                                                                                    | Madia ID1 Address                   | 0.000                                      | (m                                        |  |  |  |  |  |  |
|       | IP Media Settings ? 😒                                                                                                    | Mount Printers                      | 0.0.0.0                                    | -                                         |  |  |  |  |  |  |
|       | IP Media APS ? 🖸                                                                                                    | APD Table                           | psin                                       |                                           |  |  |  |  |  |  |
|       | Diagnostics     Z                                                                                                    | ARP Table                           | 070                                        | ~                                         |  |  |  |  |  |  |
|       |                                                                                                    | ARP Table Wax primes                | Disable v                                  |                                           |  |  |  |  |  |  |
|       |                                                                                                    | Made APD Cooke supplie              | Enclusion Concernent                       |                                           |  |  |  |  |  |  |
|       |                                                                                                    | Committe                            |                                            |                                           |  |  |  |  |  |  |
|       |                                                                                                    | Security                            | hum                                        |                                           |  |  |  |  |  |  |
|       |                                                                                                    |                                     | Not Chusen                                 |                                           |  |  |  |  |  |  |
|       |                                                                                                    | SRIP Media Security                 | pisable *                                  |                                           |  |  |  |  |  |  |
|       |                                                                                                    | SSL/ILS Negotiation                 | JILSVIONY                                  |                                           |  |  |  |  |  |  |
|       |                                                                                                    | Radius                              |                                            |                                           |  |  |  |  |  |  |
|       |                                                                                                    | Enable RADIUS                       | Disable                                    |                                           |  |  |  |  |  |  |
|       |                                                                                                    | RADIUS Accounting Server IP Address | 0.0.0                                      | 0                                         |  |  |  |  |  |  |
|       |                                                                                                    | RADIUS Accounting Port              | 1646                                       | 0-                                        |  |  |  |  |  |  |
|       |                                                                                                    |                                     |                                            |                                           |  |  |  |  |  |  |
|       |                                                                                                    |                                     |                                            | Apply Refresh Close                       |  |  |  |  |  |  |
|       | Profile Management                                                                                                    |                                     |                                            |                                           |  |  |  |  |  |  |
|       |                                                                                                    | Name P<br>Board6310 Profile         | rofiles Save Profile<br>No Profiles 🔨 Save | Parameters                                |  |  |  |  |  |  |
|       |                                                                                                    |                                     |                                            |                                           |  |  |  |  |  |  |

| From the                                                                                                    | <ul> <li>Click on Voice under Parameters Frovisioning window that is displayed.</li> <li>Click on Voice under Parameters List.</li> <li>Set DSP Load File Version to 0.</li> <li>Set the Jitter Buffer Min Delay to 10 milliseconds.</li> <li>Note: The jitter buffer is administered to align with the network configuration utilized for these Application Notes, e.g., VoIP traffic will be on an internal enterprise network with low delay characteristics.</li> <li>Remaining fields are default settings.</li> <li>Click on Apply and then Close.</li> </ul>                                                                                                    |                                                                                                    |                                                                                                    |        |                                            |  |  |  |  |  |
|----------------------------------------------------------------------------------------------------|----------------------------------------------------------------------------------------------------|----------------------------------------------------------------------------------------------------|----------------------------------------------------------------------------------------------------|--------|--------------------------------------------|--|--|--|--|--|
| Board6310 F<br>File View Tools<br>35 Globa 5 SLI> H<br>Parameters List<br>6 General Setting<br>8 Setue Files<br>6 Call Control<br>9 Viaios<br>9 PSTN<br>9 Fax: Modem<br>9 P Media Setting<br>9 P Media APS<br>9 Diagnostics<br>9 Board Debug To | Parameters Provisionin<br>PHole<br>DIG-5000 > board#5<br>2 0 Vaic<br>2 0 Vaic<br>2 0 V | B     Image: Second Second Secon | 0<br>PCMU<br>JLaw<br>Disabled<br>Enable<br>Disable<br>Finable<br>0<br>0<br>0<br>Disabled<br>10<br>7<br>TransparentDTMF<br>0 |        | Admin State: _ocked _ Ope State: _isable = |  |  |  |  |  |
| Profile Managen                                                                                                    | nent                                                                                                    | PCM Input Gain     RFC2833 Receive Payloo: Type     RFC2833 Transmt Payloo: Type     Voice Stream Upload Method     Voice Streaming                                                                                                    | 0<br>96<br>96<br>post<br>Disable<br>Profiles Sa                                                                             | ×<br>× | 0<br><br>O<br>O<br>Refresh Close           |  |  |  |  |  |

## 4.3. Configure DS3/DS1 Trunking

The following steps describe the administrative procedures for configuring the DS3 and constituent DS1 trunking between the Avaya G860 Media Gateway and the Public Switched Telephone Network.

#### • Configuring DS3 and DS1

| Step  | Description                                                                                        |                      |                                |                                                |                              |            |  |  |  |  |  |  |
|-------|----------------------------------------------------------------------------------------------------|----------------------|--------------------------------|------------------------------------------------|------------------------------|------------|--|--|--|--|--|--|
| 4.3.1 | Administer se                                                                                      | ttings for           | a DS3 trunk to                 | enable conne                                   | ctivity to the l             | Public     |  |  |  |  |  |  |
|       | Switched Tele                                                                                      | ephone No            | etwork as follo                | ws:                                            |                              |            |  |  |  |  |  |  |
|       | • [Not S                                                                                           | hown] Do             | ouble-click on t               | the locked TP6                                 | 310 board in                 | the Status |  |  |  |  |  |  |
|       | pane.                                                                                              | -                    |                                |                                                |                              |            |  |  |  |  |  |  |
|       | Click                                                                                              | on the <b>DS</b>     | S3 tab                         |                                                |                              |            |  |  |  |  |  |  |
|       | • From the <b>DS3 Status</b> pane that is displayed, double-click on the DS3 for                   |                      |                                |                                                |                              |            |  |  |  |  |  |  |
|       | which the DS1 channel interface parameters are to be defined                                       |                      |                                |                                                |                              |            |  |  |  |  |  |  |
|       | <b>Note:</b> The <b>DS3 Status</b> pane displays the status of each of the 3 DS3                   |                      |                                |                                                |                              |            |  |  |  |  |  |  |
|       | <i>Note:</i> The D55 Status pane aisplays the status of each of the 3 DS3 interfaces on this hoard |                      |                                |                                                |                              |            |  |  |  |  |  |  |
|       | interfaces on                                                                                      | this board           | <i>d</i> .                     |                                                |                              |            |  |  |  |  |  |  |
|       | File View Tools Faults Ser                                                                         | Imin is logged with  | Administration authorization.  | -                                              | -40                          |            |  |  |  |  |  |  |
|       |                                                                                                    | unity Help           |                                |                                                |                              |            |  |  |  |  |  |  |
|       | MG Tree                                                                                            | >> Globe > SIL > HDT | G-5000 > board#9               |                                                |                              | 8 t        |  |  |  |  |  |  |
|       | Globe                                                                                              |                      | DS3                            | DS1 Trunks                                     | C SIP                        | Signaling  |  |  |  |  |  |  |
|       |                                                                                                    |                      | DS3 Status                     |                                                |                              | <b>P</b>   |  |  |  |  |  |  |
|       |                                                                                                    |                      | 1 B none line                  | Source Admin State Op State<br>Locked Disabled | clear                        |            |  |  |  |  |  |  |
|       |                                                                                                    |                      | 2 🖞 none line                  | Locked Disabled                                | clear                        |            |  |  |  |  |  |  |
|       |                                                                                                    |                      | 3 🗄 none line                  | Locked Disabled                                | clear                        |            |  |  |  |  |  |  |
|       |                                                                                                    |                      |                                |                                                |                              |            |  |  |  |  |  |  |
|       |                                                                                                    |                      |                                |                                                |                              |            |  |  |  |  |  |  |
|       |                                                                                                    |                      |                                |                                                |                              |            |  |  |  |  |  |  |
|       |                                                                                                    |                      |                                |                                                |                              |            |  |  |  |  |  |  |
|       |                                                                                                    |                      |                                |                                                |                              |            |  |  |  |  |  |  |
|       |                                                                                                    |                      |                                |                                                |                              |            |  |  |  |  |  |  |
|       |                                                                                                    |                      |                                |                                                |                              |            |  |  |  |  |  |  |
|       |                                                                                                    |                      |                                |                                                |                              |            |  |  |  |  |  |  |
|       |                                                                                                    |                      |                                |                                                |                              |            |  |  |  |  |  |  |
|       |                                                                                                    |                      |                                |                                                |                              |            |  |  |  |  |  |  |
|       |                                                                                                    |                      |                                |                                                |                              |            |  |  |  |  |  |  |
|       |                                                                                                    |                      |                                |                                                |                              |            |  |  |  |  |  |  |
|       |                                                                                                    |                      |                                |                                                |                              |            |  |  |  |  |  |  |
|       |                                                                                                    |                      |                                |                                                |                              |            |  |  |  |  |  |  |
|       | 6                                                                                                  | Alarm Browser 18     |                                | View Lo                                        | evel: Current Level Alarms 🗾 |            |  |  |  |  |  |  |
|       | The state of the                                                                                   | Ack Severity         | Time * MGName Sourc            | e Alarm Name                                   | Description                  |            |  |  |  |  |  |  |
|       | A A A A A A A A A A A A A A A A A A A                                                              | major (              | 16:45:48 Jan HDTG-5000 Board#3 | NDS Operative State Change                     | DISABLED                     |            |  |  |  |  |  |  |
|       | A WARE CAN WE A                                                                                    | T major 0            | 06:45:48 Jan HDTG-5000 Board#  | Operative State Change                         | DISABLED                     |            |  |  |  |  |  |  |
|       | A 12011 Ideapartit Inte                                                                            | T major 0            | 06:45:48 Jan HDTG-5000 Board#9 | DS Operative State Change                      | DISABLED                     |            |  |  |  |  |  |  |
|       |                                                                                                    |                      |                                |                                                |                              |            |  |  |  |  |  |  |
|       |                                                                                                    |                      |                                |                                                |                              |            |  |  |  |  |  |  |

| Step  | Description                 |                             |                      |               |                      |             |                            |                |              |
|-------|-----------------------------|-----------------------------|----------------------|---------------|----------------------|-------------|----------------------------|----------------|--------------|
| 4.3.2 | From the <b>DS</b>          | 1 Carriers Li               | st pane i            | hat is d      | lisplayed,           | , pro       | vision a DS                | S1 on this     | 5            |
|       | DS3 interface               | by double-cl                | icking of            | n its ent     | try in the           | list.       |                            |                |              |
|       |                             | - )                         |                      |               | <b>j</b>             |             |                            |                |              |
|       | The Audio Control Diff. And | 1. J                        | and the strengthere  |               |                      |             |                            | (m)            |              |
|       | File View Tools Faults Ser  | curity Help                 | JII dutiivrizativii. |               |                      |             |                            |                |              |
|       |                             |                             |                      |               |                      |             |                            |                |              |
|       | MG Tree                     | >> Globe > SITL > G860 > bo | oard#9               |               |                      |             | A                          | 🔯 🔶 - 🔶 - 1.   | . ?          |
|       | Clobe                       |                             | DS1 Carriers List    |               |                      |             |                            |                | <b>\$</b>    |
|       |                             | DS1 Carriers List           | # Name               | Protocol      | Admin State          | Op State    | e DS1 Path                 | Master Profile |              |
|       | L-0)                        |                             | 1 🛡 Trun             | T15Ess10lsdn  | Unlocked             | Enabled     | none                       |                |              |
|       |                             | -                           | 2 🔽 Trun             | T15Ess10lsdn  | Unlocked             | Enabled     | none                       |                |              |
|       |                             |                             | 3 💭 Truni            | T15Ess10lsdn  | Unlocked             | Enabled     | none                       |                |              |
|       |                             |                             | 4 🔽 Trun             | T15Ess10lsdn  | Unlocked             | Disabled    | none                       |                |              |
|       |                             |                             | 5 🔽 Trun             | T15Ess10lsdn  | Unlocked             | Disabled    | none                       |                |              |
|       |                             |                             | b 🔽 Trun             | T15Ess10lsdn  | Unlocked             | Disabled    | none                       |                | -            |
|       |                             |                             |                      | 115Ess10isan  | Unlocked             | Disabled    | none                       |                |              |
|       |                             |                             |                      | T15Ess10isdn  | Unlocked             | Disabled    | none                       |                | -            |
|       |                             |                             | 10 Trun              | T15Ess10isuri | Unlocked             | Disabled    | none                       |                |              |
|       |                             |                             | 11 True              | T15Ess10isuri | Unlocked             | Disabled    | none                       |                | -            |
|       |                             |                             | 12 Trun              | T15Eee10ledn  | Liniocked            | Disabled    | none                       |                |              |
|       |                             |                             | 13 Trun              | T15Ess10lsdn  | Unlocked             | Disabled    | none                       |                |              |
|       |                             |                             | 14 Trun              | T15Ess10lsdn  | Liniocked            | Disabled    | none                       |                |              |
|       |                             | 40-                         | 15 Trun              | T15Ess10lsdn  | Unlocked             | Disabled    | none                       |                |              |
|       |                             |                             | 16 🔽 Trun            | T15Ess10lsdn  | Unlocked             | Disabled    | none                       |                |              |
|       |                             | 🥑 History PM 🛛 📊 -          | 17 🗖 Trun            | T15Ess10lsdn  | Unlocked             | Disabled    | none                       |                |              |
|       |                             |                             | 18 🜄 Trun            | T15Ess10lsdn  | Unlocked             | Disabled    | none                       |                |              |
|       |                             |                             | 19 🛄 Trun            | T15Ess10lsdn  | Unlocked             | Disabled    | none                       |                | _            |
|       |                             |                             | 20 🔽 Trun            | T15Ess10lsdn  | Unlocked             | Disabled    | none                       |                |              |
|       |                             |                             | 21 👿 Trun            | T15Ess10lsdn  | Unlocked             | Disabled    | none                       |                |              |
|       |                             |                             | 22 🗾 Trun            | T15Ess10lsdn  | Unlocked             | Disabled    | none                       |                |              |
|       |                             | Alarm Browser 350           |                      |               | View Level:          | Current Let | vel Alarms 🗾 📃 🛃           | S 🕮 🖬 🔽 🔳 🔽 🔽  | 7 <b>7</b> × |
|       | Lun Mas                     | Ack Severity Time           | e 🔹 MG Name          | Source        | Alarm Name           |             | Description                |                |              |
|       | A DAY MAN                   | <b>major</b> 07:15          | :26 Mar G860         | Board#9/Tru.  | Trunk Alarm (XMT Als | 5)          | PSTN alarm on Trunk (XMT A | IS)            |              |
|       | PUTION OF DET LIGHT AND     | <b>major</b> 07:15:         | :26 Mar G860         | Board#9/Tru.  | Trunk Alarm (XMT Als | S)          | PSTN alarm on Trunk (XMT A | IS)            |              |
|       | Malal A Langeron            | <b>major</b> 07:15:         | 26 Mar G860          | Board#9/Tru.  | Trunk Alarm (XMT Als | S)          | PSTN alarm on Trunk (XMT A | IS)            |              |
|       | A HAVE A PARTY              | <b>major</b> 07:15:         | 26 Mar G860          | Board#9/Tru.  | Trunk Alarm (XMT Als | 5) I        | PSTN alarm on Trunk (XMT A | IS)            |              |
|       | LANDERING IN AND AND        |                             |                      | D             | T 01 2204T 616       |             | DOTNI -I TI. (2/44T A      |                |              |
| 1     |                             |                             |                      |               |                      |             |                            |                |              |

| Descrip       | otion                                                           |             |               |                          |                           |               |                 |         |            |  |  |  |
|---------------|-----------------------------------------------------------------|-------------|---------------|--------------------------|---------------------------|---------------|-----------------|---------|------------|--|--|--|
| From th       | ne Gene                                                         | ral In      | <b>fo</b> par | e, in the <b>Tru</b>     | nk Parameter              | s Pro         | visionir        | ng wii  | ndow       |  |  |  |
| that is d     | lisplaye                                                        | d: Cor      | nfigure       | e as required            | by service prov           | ider          |                 | U       |            |  |  |  |
| •             | Admini                                                          | ster se     | ettings       | to enable con            | nnectivity with           | the P         | ublic Sv        | vitch   |            |  |  |  |
| r             | Telepho                                                         | one Ne      | etwork        |                          | 5                         |               |                 |         |            |  |  |  |
|               | <i>Note:</i> Obtain configuration details regarding the setting |             |               |                          |                           |               |                 |         |            |  |  |  |
|               |                                                                 | reauir      | ed for        | this connect             | ion to the Publi          | c Swi         | tched Te        | eleph   | one        |  |  |  |
|               |                                                                 | Netwo       | ork fro       | m the service            | provider. The             | entrie        | s for thi       | is trui | ık         |  |  |  |
|               |                                                                 | corres      | pond          | to a T1 PRI c            | onnection betw            | veen ti       | he Avay         | a G8(   | 50         |  |  |  |
|               |                                                                 | Media       | Gate          | wav and the l            | Public Switched           | l Tele        | phone N         | Vetwo   | rk.        |  |  |  |
|               |                                                                 |             |               |                          |                           |               | r · · · · · · · |         |            |  |  |  |
| Trunk P       | arameters P                                                     | Provisioni  | ng            |                          |                           |               |                 | 1       |            |  |  |  |
| File View     | Tools Help                                                      |             |               |                          |                           |               |                 |         |            |  |  |  |
| >> Globe > Sl | IL > HDTG-5000                                                  | D > board#9 | > trunk#1     |                          | 🛞 ★ Admin State:          | Locked        | 💽 Ops           | State:  | Disabled 📩 |  |  |  |
| Parameters    | s List                                                          | <u>ଚ</u> ଜ  | General       | Info                     |                           |               |                 |         |            |  |  |  |
| 🗖 General In  | nfo                                                             | <u>م</u> 8  |               |                          |                           |               |                 |         |            |  |  |  |
| ISDN/DPNS     | S                                                               | ? 🗹         |               | Trunk Number             | 1                         |               |                 |         |            |  |  |  |
| • CAS         |                                                                 | * M         |               | Is Available             | Yes                       | <u> </u>      |                 |         |            |  |  |  |
|               |                                                                 |             |               | DS1 Path                 | none                      | REAL PROPERTY |                 |         |            |  |  |  |
|               |                                                                 |             |               | Trunk Name               | Trunk#1                   |               |                 |         |            |  |  |  |
|               |                                                                 |             |               | Protocol Type            | None                      | •             | 0               |         |            |  |  |  |
|               |                                                                 |             |               | Framing Method Type      | T1FramingEsfCrc6          | <u>•</u>      | 0 <b>1</b>      |         |            |  |  |  |
|               |                                                                 |             | 9             | Trace Level Type         | NoTrace                   | *             | 0               |         |            |  |  |  |
|               |                                                                 |             |               | Line Build-out Loss      | db0                       | <u>•</u>      |                 |         |            |  |  |  |
|               |                                                                 |             |               | Line Code                | þ8ZS                      | <u>*</u>      |                 |         |            |  |  |  |
|               |                                                                 |             |               | Clock Reference Priority | 0                         |               | 0 <b>-4</b>     |         |            |  |  |  |
|               |                                                                 |             |               |                          |                           |               |                 |         |            |  |  |  |
| 1             |                                                                 |             | 1             |                          |                           |               | -               | -       |            |  |  |  |
| -             |                                                                 |             |               |                          |                           |               | Apply           | Refresh | Close      |  |  |  |
| Profile Man   | agement                                                         |             |               |                          |                           |               |                 |         |            |  |  |  |
|               |                                                                 | đ           | Name          | Profiles                 | Save Profile Apply to all | Paramet       | ers             |         |            |  |  |  |
|               |                                                                 |             | Trunk Profile | none 🗾                   | Save Apply to all         | Show          | 2               |         |            |  |  |  |
|               |                                                                 |             |               |                          |                           |               |                 |         |            |  |  |  |
|               |                                                                 |             |               |                          |                           |               |                 |         |            |  |  |  |

| Step  | Description                                                |                                             |                   |                           |                         |                        |                   |
|-------|------------------------------------------------------------|---------------------------------------------|-------------------|---------------------------|-------------------------|------------------------|-------------------|
| 4.3.4 | From the <b>DS</b> this DS3 inter                          | I Carriers Li                               | st pan<br>le-clic | e that is d<br>king on it | isplayed,<br>s entry in | provision<br>the list. | the third DS1 on  |
|       | <b>RadioCodes' EMS - fred</b><br>File View Tools Faults Se | is logged with Administratio<br>curity Help | m authorizati     | ion.                      |                         |                        |                   |
|       | MG Tree                                                    | >> Globe > SITL > G860 > bo                 | oard#9            |                           |                         |                        | fi 🖻 🕈 * 🕈 * 1 ?  |
| 1     | 📕 Globe                                                    | -                                           | DS1 Carriers      | List                      |                         |                        | <u>ها</u> -       |
|       |                                                            | DS1 Carriers List                           | # Nar             | me Protocol               | Admin State             | Op State DS1 Pa        | th Master Profile |
|       |                                                            |                                             |                   | Trunk T15Ess10isdn        | Unlocked                | Enabled none           |                   |
|       |                                                            |                                             | 3                 | Trunk T15Ess10lsdn        | Unlocked                | Enabled none           |                   |
|       |                                                            |                                             | 4 👿               | Trunk T15Ess10lsdn        | Unlocked                | Disabled none          |                   |
|       |                                                            |                                             | 5 🗾               | Trunk T15Ess10lsdn        | Unlocked                | Disabled none          |                   |
|       |                                                            |                                             | 6 🗾               | Trunk T15Ess10lsdn        | Unlocked                | Disabled none          |                   |
|       |                                                            |                                             | 7 🗾               | Trunk T15Ess10lsdn        | Unlocked                | Disabled none          |                   |
|       |                                                            |                                             | 8 🜄               | Trunk T15Ess10lsdn        | Unlocked                | Disabled none          |                   |
|       |                                                            |                                             | 9 🗾               | Trunk T15Ess10lsdn        | Unlocked                | Disabled none          |                   |
|       |                                                            |                                             | 10 🗾              | Trunk T15Ess10lsdn        | Unlocked                | Disabled none          |                   |
|       |                                                            |                                             | 11 🗾              | Trunk T15Ess10lsdn        | Unlocked                | Disabled none          |                   |
|       |                                                            |                                             | 12 📃              | Trunk T15Ess10lsdn        | Unlocked                | Disabled none          |                   |
|       |                                                            |                                             | 13 📃              | Trunk T15Ess10lsdn        | Unlocked                | Disabled none          |                   |
|       |                                                            |                                             | 14 🜄              | Trunk T15Ess10lsdn        | Unlocked                | Disabled none          |                   |
|       |                                                            | 11<br>21                                    | 15 🗾              | Trunk T15Ess10lsdn        | Unlocked                | Disabled none          |                   |
|       |                                                            | H                                           | 16 📃              | Trunk T15Ess10lsdn        | Unlocked                | Disabled none          |                   |
|       |                                                            | III History PM                              | 17 🗾              | Trunk T15Ess10lsdn        | Unlocked                | Disabled none          |                   |
|       |                                                            |                                             | 18 🜄              | Trunk T15Ess10lsdn        | Unlocked                | Disabled none          |                   |
|       |                                                            |                                             | 19 🗾              | Trunk T15Ess10lsdn        | Unlocked                | Disabled none          |                   |
|       |                                                            |                                             | 20 📃              | Trunk T15Ess10lsdn        | Unlocked                | Disabled none          |                   |
|       |                                                            |                                             | 21                | Trunk T15Ess10lsdn        | Unlocked                | Disabled none          |                   |
|       |                                                            |                                             | 22                | Trunk T15Ess10lsdn        | Unlocked                | Disabled none          |                   |
|       |                                                            | Alarm Browser 350                           |                   |                           | View Level:             | Current Level Alarms 🗾 |                   |
|       | L 1                                                        | Ack Severity Time                           | e ▼ MG            | Name Source               | Alarm Name              | Description            |                   |
|       | A A A                                                      | <b>major</b> 07:15:                         | 26 Mar G860       | Board#9/Tru.              | Trunk Alarm (XMT AIS)   | ) PSTN alarm on 1      | Frunk (XMT AIS)   |
|       |                                                            | <b>major</b> 07:15:                         | 26 Mar G860       | Board#9/Tru.              | Trunk Alarm (XMT AIS)   | ) PSTN alarm on 1      | Frunk (XMT AIS)   |
|       | Mar Anna                                                   | <b>major</b> 07:15:                         | 26 Mar G860       | Board#9/Tru.              | Trunk Alarm (XMT AIS)   | ) PSTN alarm on 1      | Frunk (XMT AIS)   |
|       | the fact in the second                                     | <b>major</b> 07:15:                         | 26 Mar G860       | Board#9/Tru.              | Trunk Alarm (XMT AIS)   | ) PSTN alarm on 1      | Frunk (XMT AIS)   |
|       | 100001110 10.000.000                                       | 1 014C                                      |                   | Decode0/7-1               | Touch along Other all?  | DOTN slama and         |                   |
|       |                                                            | P                                           |                   |                           |                         |                        |                   |

| Step  | Description                                    |                          |                           |          |               |          |
|-------|------------------------------------------------|--------------------------|---------------------------|----------|---------------|----------|
| 4.3.5 | From the General Info pa                       | ne, in the <b>Tru</b>    | nk Parameter              | s Pro    | visioning w   | vindow   |
|       | that is displayed:                             |                          |                           |          |               |          |
|       | Administer settings                            | s to enable cor          | nnectivity with           | the P    | ublic Switch  | 1        |
|       | Telephone Networ                               | k.                       |                           |          |               |          |
|       | Note: Obtain confi                             | guration detail          | ils regarding th          | ie sett  | ing required  | d for    |
|       | this connection to t                           | the Public Swi           | tch Telephone             | Netwo    | ork from the  | service  |
|       | provider. The entri                            | es for this tru          | ik correspond i           | to a T   | 1 ISDN-PR     | I        |
|       | connection between                             | n the Avaya G            | 860 Media Gat             | teway    | and the Put   | blic     |
|       | Switch Telephone I                             | Network.                 |                           | Ţ        |               |          |
|       | • Click on Apply.                              |                          |                           |          |               |          |
|       | Click on ISDN/DP                               | NSS under Pa             | arameters List            | t.       |               |          |
|       |                                                |                          |                           |          |               |          |
|       | 🔀 Trunk Parameters Provisioning                |                          |                           |          |               |          |
|       | File View Tools Help                           |                          |                           |          |               |          |
|       | >> Globe > SIL > HDTG-5000 > board#9 > trunk#3 |                          | % ▼ Admin State:          | Locked   | Ops State:    | Disabled |
|       | Parameters List 8 Genera                       | al Info                  |                           |          |               |          |
|       | General Info 8 2                               | Trunk Number             | 3                         |          |               |          |
|       | CAS                                            | is Available             | Ves                       | -        |               |          |
|       |                                                | DS1 Path                 | none                      |          |               |          |
|       |                                                | Trunk Name               | Trunk#3                   |          |               |          |
|       |                                                | Protocol Type            | None                      | *        | 0             |          |
|       |                                                | Framing Method Type      | T1FramingEsfCrc6          | *        | 0-41          |          |
|       |                                                | Trace Level Type         | NoTrace                   | -        | 0-+           |          |
|       |                                                | Line Build-out Loss      | db0                       | *        |               |          |
|       |                                                | I Line Code              | b8ZS                      | <b>*</b> |               |          |
|       |                                                | Clock Reference Priority | 0                         |          | 0- <b>-</b> f |          |
|       |                                                |                          |                           |          |               |          |
|       |                                                |                          |                           |          |               |          |
|       |                                                |                          |                           |          | Apply Retres  | h Close  |
|       | Profile Management                             |                          |                           |          |               |          |
|       | Name                                           | Profiles                 | Save Profile Apply to all | Paramet  | ers           |          |
|       | Trunk Profi                                    | ile hone 🗾               | Save Apply to all         | Show     |               |          |
|       |                                                |                          |                           |          |               |          |
|       |                                                |                          |                           |          |               |          |

| Step  | Description                                                                                                    |         |                                   |                                   |                      |                     |  |
|-------|----------------------------------------------------------------------------------------------------|---------|-----------------------------------|-----------------------------------|----------------------|---------------------|--|
| 4.3.6 | From the <b>ISDN</b>                                                                                                    | /DI     | <b>PNSS</b> pane that             | t is displayed:                   |                      |                     |  |
|       | • Select the appropriate value for the <b>Termination Side</b> , usually <b>userTerminationSide</b> if the Public Switch Telephone Network |         |                                   |                                   |                      |                     |  |
|       | Clicker                                                                                                    |         |                                   | provider.                         |                      |                     |  |
|       | Click of                                                                                                    | 1 AJ    | ppiy.                             | , 1                               | . C                  | 1 D01 1             |  |
|       | From th                                                                                                    | e P     | rofile Manage                     | ement pane, sele                  | ct <b>Save</b> to sa | ve the DS1, and     |  |
|       | assign a                                                                                                    | nai     | ne to the profi                   | le.                               | _                    |                     |  |
|       | 1                                                                                                    | Not     | e: The Profile                    | Management pai                    | ne can be use        | ed to define a      |  |
|       |                                                                                                    | conj    | figuration prof                   | file that can be a                | pplied to mai        | ny DS1 interfaces,  |  |
|       |                                                                                                    | savi    | ng configurati                    | on steps.                         |                      |                     |  |
|       |                                                                                                    |         |                                   | -                                 |                      |                     |  |
|       | Trunk Parameters Provisionin                                                                                                    | 8       |                                   |                                   |                      |                     |  |
|       | File View Tools Help<br>>> Globe > SIL > HDTG-5000 > board#9 >                                                                             | trunk#2 |                                   | 9                                 | Admin State: Locked  | Ops State: Disabled |  |
|       | Parameters List 🛛 😵 🛱                                                                                                    | ISDN/DP | NSS                               |                                   |                      |                     |  |
|       | General Info                                                                                                    |         | III MIII Interfere ID             | T.                                | -                    |                     |  |
|       | CAS ? 🗹                                                                                                    |         | D-Channel Configuration           | Primary                           |                      |                     |  |
|       |                                                                                                    |         | Termination Side                  | userTerminationSide 🝸             | 0                    |                     |  |
|       |                                                                                                    |         | ISDN CC Behavior                  | 0                                 | 0-+                  |                     |  |
|       |                                                                                                    |         | ISDN Outgoing Calls Behavior      |                                   | 0-+                  |                     |  |
|       |                                                                                                    |         |                                   | CC_USE_MU_LAW                     |                      |                     |  |
|       |                                                                                                    |         |                                   | UA DLCI Reversed                  |                      |                     |  |
|       |                                                                                                    | T       | ISDN Q931 Layer Response Behavior | T NS_NO_STATUS_ON_UNKNOWN_IE      | 0-+                  |                     |  |
|       |                                                                                                    |         |                                   | T NS_NO_STATUS_ON_INV_OP          |                      |                     |  |
|       |                                                                                                    |         |                                   | NS_SEND_USER_CONNECT_ACK          |                      |                     |  |
|       |                                                                                                    | 191     | 1000 Incoming Colle Debauter      | Secondaria Interface_ID           |                      |                     |  |
|       |                                                                                                    |         | ISDN Incoming Cails Denavior      | CC_USER SETUP ACK                 |                      |                     |  |
|       |                                                                                                    |         |                                   | CC_VOICE_CONN_RS                  |                      |                     |  |
|       |                                                                                                    |         | DPNSS Behavior                    | C DPNSS STOP SABMR AFTER NL & NT1 | 0                    |                     |  |
|       |                                                                                                    |         |                                   | C DPNSS FULL STARTUP SUCCESS      |                      |                     |  |
|       |                                                                                                    |         |                                   | DPNSS DLC OOS AFTER NL AND NT1    |                      | ang d               |  |
|       |                                                                                                    |         |                                   |                                   |                      |                     |  |
|       |                                                                                                    |         |                                   |                                   |                      |                     |  |
|       |                                                                                                    |         |                                   | T DPNSS SIMULTANEOUS STARTUP      |                      |                     |  |
|       |                                                                                                    |         |                                   |                                   |                      | Apply Refresh Close |  |
|       | Profile Management                                                                                                    |         |                                   |                                   |                      |                     |  |
|       |                                                                                                    |         | Name Profiles                     | Save Profile Apply to all Pa      | arameters            |                     |  |
|       |                                                                                                    |         | Trunk Profile - Choose P          | Profile T Save Apply to all       | Show                 |                     |  |
|       |                                                                                                    |         |                                   |                                   |                      |                     |  |
|       |                                                                                                    |         |                                   |                                   |                      |                     |  |

| 4.3.7 Apply the DS1 configuration saved to the fourth DS1 on this DS DS1 Carriers List is shown below.          * AudioCodes' LMS - fred is logged with Administration authorization.         File View Tools Fault's Security Help         * Globe         * Globe         * State         * State                                                                                                    | 3. The resultan                       |
|----------------------------------------------------------------------------------------------------|---------------------------------------|
| AndioCodes' PAS — Fred is logged with Administration authorization.      File View Tools Faults Security Heip      Mic Tree      Colobe      Colobe      Colo | ▲ ● ▲ ★ ★ ★ ★ ★ 1 ?<br>Master Profile |
| MiG Tree       >> Globe > STIL > G660 > board#9         Image: Still and Still and Still a                                                              | A Da + + + t?                         |
| BS1 Carriers List     BS1 Carriers List     Mame Protocol Admin State Op State DS1 Path     I © Trunk 115Ess10isch Urlocked Enabled none     Si Trunk 115Ess10isch Urlocked Enabled none     S © Trunk 115Ess10isch Urlocked Disabled none     S © Trunk 115Ess10isch Urlocked Disabled none     S © Trunk 115Ess10isch Urlocked Disabled none     S © Trunk 115Ess10isch Urlocked Disabled none     S © Trunk 115Ess10isch Urlocked Disabled none     S © Trunk 115Ess10isch Urlocked Disabled none     S © Trunk 115Ess10isch Urlocked Disabled none     T © Trunk 115Ess10isch Urlocked Disabled none     S © Trunk 115Ess10isch Urlocked Disabled none     S © Trunk 115Ess10isch Urlocked Disabled none     T © Trunk 115Ess10isch Urlocked Disabled none     S © Trunk 115Ess10isch Urlocked Disabled none     S © Trunk 115Ess10isch Urlocked                                                                                                    | Master Profile                        |
| Image: Sint Sint       Image: Sint Sint       Image: Sint Sint Sint Sint Sint Sint Sint Sint                                                                                                    | Master Profile                        |
| I I I I I I I I I I I I I I I I I                                                                                                    |                                       |
| 2       Image: Trunk 115Ess10isch       Unlocked       Enabled       none         3       Image: Trunk 115Ess10isch       Unlocked       Enabled       none         4       Image: Trunk 115Ess10isch       Unlocked       Disabled       none         5       Image: Trunk 115Ess10isch       Unlocked       Disabled       none         6       Image: Trunk 115Ess10isch       Unlocked       Disabled       none         7       Image: Trunk 115Ess10isch       Unlocked       Disabled       none         9       Image: Trunk 115Ess10isch       Unlocked       Disabled       none         9       Image: Trunk 115Ess10isch       Unlocked       Disabled       none         10       Image: Trunk                                                                                                    |                                       |
| 3       3       Trunk 115Ess10tsch       Unlocked       Enabled       none         4       6       Trunk 115Ess10tsch       Unlocked       Disabled       none         5       6       6       Trunk 115Ess10tsch       Unlocked       Disabled       none         6       6       7       7       Trunk 115Ess10tsch       Unlocked       Disabled       none         7       9       Trunk 115Ess10tsch       Unlocked       Disabled       none         9       9       Trunk 115Ess10tsch       Unlocked       Disabled       none         10       9       Trunk 115Ess10tsch       Unlocked       Disabled       none         11       9       Trunk 115Ess10tsch       Unlocked       Disabled       none         12       9       Trunk 115Ess10tsch       Unlocked       Disabled       none         13       9       Trunk 115Ess10tsch       Unlocked       Disabled       none         14       9       Trunk                                                                                                    |                                       |
| 9       1       Turk 115Ess101sth       Uhlocked       Disabled       none         9       1       Turk 115Ess101sth       Uhlocked       Disabled       none         6       1       Turk 115Ess101sth       Uhlocked       Disabled       none         7       1       Turk 115Ess101sth       Uhlocked       Disabled       none         8       1       Turk 115Ess101sth       Uhlocked       Disabled       none         9       1       Turk 115Ess101sth       Uhlocked       Disabled       none         10       1       Turk 115Ess101sth       Uhlocked       Disabled       none         11       1       Turk 115Ess101sth       Uhlocked       Disabled       none         13       1       Turk 115Ess101sth       Uhlocked       Disabled       none         13       1       Turk 115Ess101sth       Uhlocked       Disabled       none         14       1       Turk 115Ess101sth       Uhlocked       Disabled       none         15       1       Turk 115Ess101sth       Uhlocked       Disabled       none         17       1       Turk 115Ess101sth       Uhlocked       Disabled       non                                                                                                    |                                       |
| <ul> <li>Turk 1755s10isch Uhlocked Disabled none</li> <li>Turk 1755s10isch Uhlocked Disabled none</li> </ul>                                                                                                    |                                       |
| <ul> <li>Possible</li> <li>Possible</li> <li>Possible&lt;</li></ul>                                                                                                    |                                       |
| P     Induk                                                                                                    |                                       |
| P     P     P |                                       |
| History PM     History PM     Turk. T15Ess10isdn     Unlocked     Disabled     none     If Ses10isdn     Unlocked     Disabled     none     If Ses10isdn     Unlocked     Disabled     None     If Ses10isdn     Unlocked     If Ses10isdn     Unlocked     If Ses10isdn     Unlo |                                       |
| In the intervention of the intervention of the interventinter of the intervention of the intervention of the intervention |                                       |
| 12       TrunkT15Ess10isdn       Uhlocked       Disabled       none         13       TrunkT15Ess10isdn       Uhlocked       Disabled       none         14       TrunkT15Ess10isdn       Uhlocked       Disabled       none         15       TrunkT15Ess10isdn       Uhlocked       Disabled       none         17       TrunkT15Ess10isdn       Uhlocked       Disabled       none         18       TrunkT15Ess10isdn       Uhlocked       Disabled       none         19       TrunkT15Ess10isdn       Uhlocked       Disabled       none                                                                                                    |                                       |
| History PM     Hestory PM     Turk. 1755s10isch     Unlocked     Disabled     none     13     Turk1755s10isch     Unlocked     Disabled     none     15     Turk1755s10isch     Unlocked     Disabled     none     17     Turk1755s10isch     Unlocked     Disabled     none     17     Turk1755s10isch     Unlocked     Disabled     none     18     Turk1755s10isch     Unlocked     Disabled     none     19     Turk1755s10isch     Unlocked     Disabled     none     19                                                                                                    |                                       |
| 14       If Tunk 115Ess10listin       Unlocked       Disabled       none         15       Trunk 115Ess10listin       Unlocked       Disabled       none         16       Trunk 115Ess10listin       Unlocked       Disabled       none         17       Trunk 115Ess10listin       Unlocked       Disabled       none         18       Trunk 115Ess10listin       Unlocked       Disabled       none         19       Trunk 115Ess10listin       Unlocked       Disabled       none                                                                                                    |                                       |
| IS ITrunkT1SEss10isdn Unlocked Disabled none     Isablet none     Isablet none     Isablet none     Isablet none     Isablet none     Isablet none     Isablet none     Isablet none     Isablet none     Isablet none     Isablet none                                                                                                    |                                       |
| History PM     History PM     H |                                       |
| History PM III I7 E Trunk T15Ess10isch Unlocked Disabled none<br>18 E Trunk T15Ess10isch Unlocked Disabled none<br>19 E Trunk T15Ess10isch Unlocked Disabled none                                                                                                    |                                       |
| 18 👿 Trunk 115Ess10isdn Unlocked Disabled none<br>19 🐷 Trunk                                                                                                    |                                       |
| 19 Trunk T15Ess10isch Unjested Disabled none                                                                                                    |                                       |
| Tranka Tracastrata Childred Disabled Hole                                                                                                    |                                       |
| 20 🐷 Trunk T15Ess10lsdn Unlocked Disabled none                                                                                                    |                                       |
| 21 👿 Trunk T15Ess10lsdn Unlocked Disabled none                                                                                                    |                                       |
| 22 👿 Trunk T15Ess10lsdn Unlocked Disabled none                                                                                                    |                                       |
| Alarm Browser 350 View Level: Current Level Alarms 🝸                                                                                                    | 2 🐇 🗵 🖬 🖬 🖬 🔽 🔽 🗙                     |
| Ack Severity Time * MG Name Source Alarm Name Description                                                                                                    |                                       |
| major 07:15:28 Mar G880 Board#9/Tru Trunk Alarm (XMT ALS) PSTN alarm on Trunk                                                                                                    | XMT AIS)                              |
| major 07:15:25 Mar G860 Board#9/Tru Trunk Alarm (XMT AIS) PSTN alarm on Trunk                                                                                                    | XMT AIS)                              |
| major 07:15:26 Mar G860 Board#9/Tru Trunk Alarm (XMT AIS) PSTN alarm on Trunk                                                                                                    |                                       |
| major 07:15:26 Mar G860 Board#9/Tru Trunk Alarm (XMT AIS) PSTN elerm on Trunk                                                                                                    | XMT AIS)                              |
|                                                                                                    | XMT AIS)<br>XMT AIS)                  |
|                                                                                                    | XMT AIS)<br>XMT AIS)                  |

## 4.4. Configure SIP and T1 Trunking

The following steps describe the administrative procedures for configuring SIP and T1 trunking between the Avaya G860 Media Gateway and the Avaya Meeting Exchange Enterprise S6200 Conferencing Server.

Configuring Transport Protocol/Codecs between G860 and MXS6200

| Step  | Description                                                                                                    |
|-------|----------------------------------------------------------------------------------------------------|
| 4.4.1 | <ul> <li>Double Click on Board 9, and administer settings for SIP trunking to enable connectivity with the Avaya Meeting Exchange Enterprise S6200 Conference Server as follows:         <ul> <li>[Not Shown] Click on the Licon to navigate back to the screen displayed below.</li> <li>Click on the SIP tab.</li> </ul> </li> </ul> |
|       | AudioCodes' EMS - acladmin is logged with Administration authorization.     Fie View Tools Faults Security Hele  MG Tree  Codobe>SIL > HDTG-5000 > board#9  2                                                                                                    |
|       | BS3     DS1 Trunks     DSP     Sgneling       H ## SL     DS3 Status     Sgneling                                                                                                    |

Solution & Interoperability Test Lab Application Notes ©2009 Avaya Inc. All Rights Reserved. 29 of 48 MXS6200SES-G860

| Step  | Description                                                                                                    |                                                                                                    |
|-------|----------------------------------------------------------------------------------------------------|----------------------------------------------------------------------------------------------------|
| 4.4.2 | Click on the <b>SIP Protocol</b> tab; then click on the                                                                                                    | e Protocol Settings tab.                                                                                                  |
|       | AudioCodes' EMS - acladmin is logged with Administration authorization.      File View Tools Fauts Scourty Heb      MG Tree      MG Tree      Sche      Globe > SL > HDTG-5000 > board#9      Coders List      Coders List      Sip Protocol Settings      Coders Elist      Sip Coder List                                                                            | Routing Manputation<br>ge Proxy Servers S PTo ESIN Ca                                                                     |
| 4.4.3 | From the General Settings pane, in the SIP Pr                                                                                                    | otocol Definitions                                                                                                    |
|       | <ul> <li>Window, administer settings to enable SIP conn<br/>Meeting Exchange Enterprise S6200 Conference</li> <li>Set the SIP Destination Port, Enable E<br/>Transport Type to enable SIP-TLS/UE<br/>the Avaya Meeting Exchange Enterprise<br/>Server as shown below:</li> <li>Remaining fields are default settings</li> <li>Click on Apply and then Close</li> </ul> | ectivity with the Avaya<br>eing Server as follows:<br>Early Media and<br>DP/TCP connectivity with<br>e S6200 Conferencing |
|       | SIP Destination Port                                                                                                    | 5061                                                                                                    |
|       | SIP Local Port                                                                                                    | 5060                                                                                                    |
|       | TCP Local Port                                                                                                    | 5060                                                                                                    |
|       | TLS Local Port                                                                                                    | 5061                                                                                                    |
|       | 🗷 Enable Early Media                                                                                                    | Yes                                                                                                    |
|       | Sip Session Expires                                                                                                    | 0                                                                                                    |
|       | I "User=Phone" in URL                                                                                                    | Yes                                                                                                    |
|       | "User=Phone" In From                                                                                                    | Disable                                                                                                    |
|       | 💌 Prack Mode                                                                                                    | Supported 💌                                                                                                    |
|       | Enable RPI Header                                                                                                    | No                                                                                                    |
|       | 💌 X Channel Header                                                                                                    | Disable                                                                                                    |
|       | Asserted ID Mode                                                                                                    | NoHeaderAdded                                                                                                    |
|       | Add Type and Number Plan to Remote Party ID Header                                                                                                    | Enable                                                                                                    |
|       | Enable CIC                                                                                                    | No                                                                                                    |
|       | ☑ Transport Type                                                                                                    | tis                                                                                                    |

| Step  | Description                                                                                                    |
|-------|----------------------------------------------------------------------------------------------------|
| 4.4.4 | Click on the <b>Coders</b> tab under <b>SIP Protocol</b> to administer the codec<br>preferences for this SIP trunk between the Avaya G860 Media Gateway<br>and the Avaya Meeting Exchange Enterprise S6200 Conferencing Server.<br>From the <b>Sip Coder List</b> pane that is displayed, click on the <b>D</b> icon to<br>add codec(s), ordered sequentially from most to least preferred.                                                                                                    |
|       |                                                                                                    |
| 4.4.5 | Add a codec that is supported on the Avaya Meeting Exchange Enterprise<br>S6200 with the following parameters:<br>Administer settings for G.711 U-law 64k<br>Remaining fields are default settings<br>Note: For testing other supported codecs, change the parameter as shown<br>below.<br>SIP Coders<br>File View Tools Help<br>SIP Coders General Settings<br>Coders General Settings<br>Coder Setting Settings<br>Coder Name<br>Coder Name<br>Coder 1<br>Coder 1<br>Coder Setting Setting Settings<br>Coder Name<br>Coder Name |
|       | Image: Coder Name       G.711 U-law 64k         Image: Packetization Time       20 ms         Image: Coder Rate       84.0         Image: Payload Type       0         Image: Silence Suppression       Disable                                                                                                    |

## 4.5. Configure B-channels

The following steps describe the administrative procedures for assigning profiles to Bchannels. These profiles are logical entities referred to as trunk group(s) that are used for routing IP to telephone calls with common rules, e.g., methods in which new calls are assigned to B-channels within each trunk group.

- Configuring Trunk Groups
- Adding PRI trunk Group

RJ; Reviewed: SPOC 3/23/2009 Solution & Interoperability Test Lab Application Notes ©2009 Avaya Inc. All Rights Reserved. 31 of 48 MXS6200SES-G860

| Step     | Description                                                                                                    |
|----------|----------------------------------------------------------------------------------------------------|
| 4.5.1    | Administer settings to assign profiles to the Avaya G860 Media Gateway's T1 B-                                                     |
|          | channels as follows:                                                                                                    |
|          | • Click on the <b>Trunk Groups</b> tab.                                                                                            |
|          | • Click on the <b>Trunk Group</b> tab.                                                                                             |
|          | • From the Sip Trunk Group List pane that is displayed, click on the M                                                             |
|          | icon to add trunk group(s).                                                                                                    |
|          | 🖫 AudioCodes' EMS bob is logged with Administration authorization.                                                                 |
|          | File View Tools Faults Security Help                                                                                               |
|          | MG Tree X >> Globe > SIL > H0TG-5000 > board#9 8                                                                                   |
|          | Globe                                                                                                    |
|          | H ## SL I Trunk Group Settings Sip Trunk Group List                                                                                |
| 452      | Administer settings for ISDN DDI trunking between the Avera COCO Media                                                             |
| 4.5.2    | Gateway and the Public Switched Telephone Network with the following                                                               |
|          | parameters:                                                                                                    |
|          | • Enter <b>All Trunks</b> in the <b>Name</b> field.                                                                                |
|          | • Set the <b>Trunk Group ID</b> to <b>2</b> .                                                                                      |
|          | • Set the <b>First Trunk ID</b> to <b>1</b> (first T1 in the first T3) and the <b>Last Trunk</b>                                   |
|          | ID to 28; thus, logically provisioning this trunk with 46 B-channels.                                                              |
|          | • Set the <b>Starting Channel</b> to 1 (first B-channel in each 11) and <b>Ending</b><br>Channel to 24 (last B-channel in each T1) |
|          | <ul> <li>Set the Starting Phone Number field to 1000000.</li> </ul>                                                                |
|          |                                                                                                    |
|          | SIP Trunk Groups                                                                                                    |
|          | File View Tools Help >> Globe > SITL > G860 > board#9 > Trunk Group#2                                                              |
|          | Parameters List 8 🖬 General Settings                                                                                               |
|          | General Settings 8 🖘                                                                                                    |
|          | Index 2                                                                                                    |
|          | I Ivame All Irunks ····                                                                                                    |
|          | First Trunk ID 1 HA×                                                                                                    |
|          | 🖾 Last Trunk ID 28 HA×                                                                                                    |
|          | Starting Channel 1 HAX                                                                                                    |
|          | Ending Channel 24                                                                                                    |
|          | Starting Phone Number 1000000     HA×                                                                                              |
|          |                                                                                                    |
|          |                                                                                                    |
|          |                                                                                                    |
|          |                                                                                                    |
|          | The resultant <b>Sip Trunk Group List</b> is shown below                                                                           |
| <u> </u> | The resolution of the oroug and is shown below.                                                                                    |

| Step  | Description                              |                                    |               |                |                 |                 |                                           |
|-------|------------------------------------------|------------------------------------|---------------|----------------|-----------------|-----------------|-------------------------------------------|
|       | >> Globe > SITL > G860 > board#9         |                                    |               |                |                 |                 |                                           |
|       |                                          | SIP Protocol                       |               | Trunk Groups   | Routing         |                 | Manipulation                              |
|       | SIP Trunk Groups                         | 🔲 Trunk Group                      |               | 🔲 Trunk G      | Froup Settings  | <u> </u>        | Tel Profile                               |
|       |                                          | Sip Trunk Group List               |               |                |                 |                 | 🖬 🔕 🖓 '                                   |
|       |                                          | # Name Trunk (                     | Group ID      | First Trunk ID | Last Trunk ID S | tarting Channel | Ending Channel                            |
|       |                                          | All Iru 2                          |               | 1              | 26 1            |                 | 24                                        |
|       |                                          |                                    |               |                |                 |                 |                                           |
|       | -                                        |                                    |               |                |                 |                 |                                           |
|       |                                          |                                    |               |                |                 |                 |                                           |
|       |                                          |                                    |               |                |                 |                 |                                           |
|       |                                          |                                    |               |                |                 |                 |                                           |
|       |                                          |                                    |               |                |                 |                 |                                           |
|       |                                          |                                    |               |                |                 |                 |                                           |
|       |                                          |                                    |               |                |                 |                 |                                           |
|       |                                          |                                    |               |                |                 |                 |                                           |
|       |                                          |                                    |               |                |                 |                 |                                           |
|       |                                          |                                    |               |                |                 |                 |                                           |
|       |                                          |                                    |               |                |                 |                 |                                           |
| 452   | A 1 · · ·                                | 41 4 1                             | . 1.          | • 1            | .1 1.           | 1 * 1           |                                           |
| 4.5.3 | Administer settin                        | igs that are used                  | to dei        | ermine the     | e method in v   | which nev       | w calls are                               |
|       | assigned to B-ch                         | annels within each                 | ch tru        | nk group a     | s follows:      |                 |                                           |
|       | Click on                                 | the Trunk Grou                     | <b>ps</b> tal | <b>b</b> .     |                 |                 |                                           |
|       | Click on                                 | the <b>Trunk Gro</b> u             | n<br>Set      | tings tab      |                 |                 |                                           |
|       | • Erom the                               | Sin Trunk Cro                      | un Se         | ttings List    | t nona that is  | diaplaya        | d aliak on                                |
|       | • From the                               | SIP TTUIK GIO                      | up Se         | tungs Lis      | i pane mai is   | suispiaye       | a, click oli                              |
|       | the 🖬 ic                                 | on to add trunk g                  | roup          | setting(s).    |                 |                 |                                           |
|       |                                          |                                    |               |                |                 |                 |                                           |
|       | AudioCodes' EMS - bob is logged          | with Administration authorization. |               |                |                 |                 |                                           |
|       | File View Tools Faults Security Help     |                                    |               |                |                 |                 |                                           |
|       |                                          |                                    |               |                |                 |                 |                                           |
|       | MC Tree X School SH SHITTE 5000 Shored#0 |                                    |               |                |                 |                 |                                           |
|       |                                          | SIP Proto                          | col           | Trunk Groups   | Routing         | Manipulatio     | on la la la la la la la la la la la la la |
|       | Globe                                    | Trunk Groups S                     | Trunk G       | roup           | Trunk (         | Group Settings  |                                           |
|       |                                          | Sip Trunk Group Se                 | ttings List   |                |                 | B               | 0 5-                                      |
|       |                                          |                                    |               |                |                 |                 |                                           |

| Step  | Description                                                                                  |                                                                                                    |
|-------|----------------------------------------------------------------------------------------------|----------------------------------------------------------------------------------------------------|
| 4.5.4 | Administer settings to determine the n<br>B-channels within the ISDN-PRI trun<br>parameters: | nethod in which new calls are assigned to<br>k group provisioned with the following                             |
|       | • Enter <b>PRI</b> in the <b>Name</b> field.                                                 |                                                                                                    |
|       | • Set the <b>Trunk Group ID</b> to c to the trunk provisioned                                | orrespond to the Trunk Group ID assigned                                                                        |
|       | Set the Channel Select Mode                                                                  | to Ascending.                                                                                                   |
|       | Note: This channel selection pattern,                                                        | in combination with the logical trunk                                                                           |
|       | provisioning enable ascending chann                                                          | el selection over 46 B-channels spread over                                                                     |
|       | two physical DS1 connections betwee                                                          | n the Avaya G860 Media Gateway and the                                                                          |
|       | Public Switched Telephone Network.                                                           | Thus, if one DS1 goes out of service, service                                                                   |
|       | will not be impacted for call originate                                                      | on from the Avaya G860 Media Gateway.                                                                           |
|       | The resultant Sip Trunk Group Sett                                                           | ings List is shown below.                                                                                       |
|       |                                                                                              |                                                                                                    |
|       | AudioCodes' EMS bob is logged with Administration authorization.                             |                                                                                                    |
|       | File View Tools Faults Security Help                                                         | - 1000                                                                                                    |
|       | MG Tree >> Globe > SiL > HDTG-5000 > board#9                                                 | 8 E                                                                                                    |
|       | Globe                                                                                        | Trunk Groups                                                                                                    |
|       | Sin Trunk Groups S                                                                           | Trunk Group Settings                                                                                            |
|       | # Name Tro                                                                                   | Ink Group Channel Mo Admin State                                                                                |
|       | 1 CAS 1                                                                                      | Ascending Locked                                                                                                |
|       |                                                                                              | , recently and the second second second second second second second second second second second second second s |
|       |                                                                                              |                                                                                                    |
|       |                                                                                              |                                                                                                    |
|       |                                                                                              |                                                                                                    |
|       |                                                                                              |                                                                                                    |
|       |                                                                                              |                                                                                                    |
|       |                                                                                              |                                                                                                    |

## 4.6. Administer Call Routing Rules

The following steps describe the administrative procedures for administering call routing rules on the Avaya G860 Media Gateway to enable call origination/termination between the Avaya Meeting Exchange Enterprise S6200 Conferencing Server and the Public Switched Telephone Network.

• Configuring Tel To IP Routing (Avaya G860 Media Gateway to Avaya SIP Enablement Services and Avaya Meeting Exchange Enterprise S6200 Conferencing Server)

| Step  | Description                                                                                                    |  |  |  |  |
|-------|----------------------------------------------------------------------------------------------------|--|--|--|--|
| 4.6.1 | <ul> <li>Administer call routing rule(s) that are applied to calls originating from the Public Switched Telephone Network to the Avaya Meeting Exchange Enterprise S6200</li> <li>Conferencing Server by adding Tel To IP routing rule(s) as follows: <ul> <li>Click on the SIP tab →Routing tab.</li> <li>Click on the Tel To IP tab.</li> <li>From the Sip Tel To IP Routing List pane that is displayed, click on the II icon to add routing rule(s).</li> </ul> </li> </ul>                                                                                                    |  |  |  |  |
|       | Note: The Tel To IP routing table is used to route incoming Tel calls from the Public<br>Switched Telephone Network to IP addresses. This routing table associates a<br>called/calling telephone number's prefix with a destination IP address or with an FQDN<br>(Fully Qualified Domain Name). When a call is routed through the Avaya G860 Media<br>Gateway, the called and calling numbers are compared to the list of prefixes on the IP<br>Routing Table (up to 50 prefixes can be configured). Calls that match these prefixes are<br>sent to the corresponding IP address or FQDN. If the number dialed does not match<br>these prefixes, the call is not made.                                                                                                    |  |  |  |  |
|       | AudioCodes' EMS       - actadmin is lagged with Administration authorization.         File       Mew Tools       Faults         File       Mew Tools       Faults         MG Tree       > Globe > StL > HDTG-500t > board#8 > Tel To IP Routing#5       P         Image: Color       StP Protocol       Trunk Groups       Routing         Image: Color       StP Protocol       Trunk Groups       Routing         Image: Color       StP Protocol       Trunk Groups       Routing         Image: Color       StP Protocol       Trunk Groups       Routing         Image: Color       StP Protocol       Trunk Groups       Routing         Image: Color       StP Protocol       Trunk Groups       Routing         Image: Color       StP Protocol       Trunk Groups       Routing         Image: Color       StP Protocol       Trunk Groups       Routing         Image: Color       StP Protocol       Trunk Groups       Aternate PTo         Image: Color       Stp Tel To IP Routing List       Image: Color       Image: Color |  |  |  |  |

| Description                                                                                                    |                                                                                                    |  |  |  |
|----------------------------------------------------------------------------------------------------|----------------------------------------------------------------------------------------------------|--|--|--|
| <ul> <li>6.2 From the SIP Routing Tel to Ip window that is displayed, administer settings to enable Dial-In to the Avaya Meeting Exchange Enterprise S6200 Conferencing Server from the Public Switched Telephone Network as follows: <ul> <li>Enter a descriptive label in the Name field.</li> <li>Enter a rule in the Dest Phone Prefix field that matches the pattern of incoming calls to the Avaya Meeting Exchange Enterprise S6200 Conferencing Server from the Public Switched Telephone Network. For these Application Notes, all calls to the Avaya Meeting Exchange Enterprise S6200 Conferencing Server from the Public Switched Telephone Network are five digits in length with a leading digit of 7. The rule 7xxxx is utilized, where x is a wildcard and will match any single digit.</li> <li>Enter an * in the Source Phone Prefix field to allow routing for any source telephone number dialing in to the Avaya Meeting Exchange Enterprise S6200 Conferencing Server from the Public Switched Telephone Network.</li> <li>Enter an * in the Source Phone Prefix field to allow routing for any source telephone number dialing in to the Avaya Meeting Exchange Enterprise S6200 Conferencing Server from the Public Switched Telephone Network.</li> <li>Enter the IP address of the Avaya Meeting Exchange Enterprise S6200 Conferencing Server in the Dest Address field.</li> <li>Click on Apply and then Close. (Not shown in this screen shot)</li> </ul></li></ul> |                                                                                                    |  |  |  |
| File       View       Tools       Help         >>> Globe > SITL > G860 > board#9 > Tel To IP Routing#3         Parameters List       Image: Concret Settings         Concret Settings       Image: Concret Settings         Image: Concret Settings       Image: Concret Settings         Image: Concret Settings       Image: Concret Settings         <                                                                                                    | Admin State: Unlocked   J   J   MX6200   Orr   7xxxx   HAX   192.168.36.10   HAX   Not Chosen   HAX                                                                                                    |  |  |  |
|                                                                                                    | From the SIP Routing Tel to Ip window Dial-In to the Avaya Meeting Exchange IP Public Switched Telephone Network as for Enter a descriptive label in the National State of the Avaya Meeting Exchanging to the Avaya Meeting Exchanging to the Avaya Meeting Exchanging to the Avaya Meeting Exchanging digit of 7. The rule 7xxxx match any single digit. Enter an * in the Source Phone Free telephone number dialing in to the Conferencing Server from the Public Server in the Dest A and Conferencing Server in the Dest A conferencing Server in the Dest A conferencing Server in the Dest A conferencing Server in the Dest A conferencing Server in the Dest A conferencies Server in the Dest A conferencies Server in the Dest A conference Server is the provide ID index is source Phone Prefix. Source Phone Prefix is source Phone Prefix is provide ID index is source Phone Prefix. Source Phone Prefix is prefile D |  |  |  |

| Step  | Description                                                                                                    |  |  |
|-------|----------------------------------------------------------------------------------------------------|--|--|
| 4.6.3 | <ul> <li><b>5.3</b> From the SIP Routing Tel to IP window that is displayed, administer settings to enable dial-in to the Avaya Meeting Exchange Enterprise S6200 Conferencing Server from the Public Switched Telephone Network via Avaya SES as follows: <ul> <li>Enter a descriptive label in the Name field.</li> <li>Enter a rule in the Dest Phone Prefix field that matches the pattern of incoming calls to the Avaya Meeting Exchange Enterprise S6200 Conferencing Server from the Public Switched Telephone Network. For these Application Notes, all calls to the Avaya Meeting Exchange Enterprise S6200 Conferencing Server from the Public Switched Telephone Network are five digits in length with a leading digit of 8. The rule 8xxxx is utilized, where x is a wildcard and will match any single digit.</li> <li>Enter an * in the Source Phone Prefix field to allow routing for any source telephone number dialing in to the Avaya Meeting Exchange Enterprise S6200 Conferencing Server from the Public Server from the Public Switched Telephone Prefix field to allow routing for any source telephone number dialing in to the Avaya SES Server in the Dest Address field.</li> <li>Click on Apply and then Close.</li> </ul> </li> </ul> |  |  |
|       | SIP Routing Tel to Ip                                                                                                    |  |  |
|       | File View Tools Help >> Globe > SITL > G860 > board#9 > Tel To IP Routing#4                                                                                                    |  |  |
|       | Parameters List       General Settings         Index       4         Index       4         Index       4         Index       4         Index       4         Index       4         Index       4         Index       4         Index       4         Index       4         Index       5ES_MX         Index       Max         Index       Baxxx         Index       Hax         Index       192.168.36.11         Hax       Profile ID         Not Chosen       Hax                                                                                                    |  |  |

| Step  | Description                                                                                                    |  |  |  |
|-------|----------------------------------------------------------------------------------------------------|--|--|--|
| 4.6.4 | <ul> <li>Administer call routing rule(s) that are applied to calls originating from the Avaya Meeting Exchange Enterprise S6200 Conferencing Server to the Public Switched Telephone Network by adding IP To Tel routing rule(s) as follows: <ul> <li>Click on the Routing tab.</li> <li>Click on the IP To Tel tab.</li> <li>From the Sip IP To Tel Routing List pane that is displayed, click on the II icon to add routing rule(s).</li> </ul> </li> </ul>                                                                                                    |  |  |  |
|       | <ul> <li>Note: The IP to Tel routing table is used to route incoming IP calls to provisioned groups of B-channels referred to as trunk group(s). Calls are assigned to trunk groups according to any combination of the following three options (or using each independently): <ul> <li>Destination phone prefix.</li> <li>Source phone prefix.</li> <li>Source IP address.</li> </ul> </li> <li>The call is then sent to the Avaya G860 Media Gateway channels assigned to that trunk group. The specific channel, within a trunk group, that is assigned to accept the call is determined according to the trunk group's channel selection mode which is defined in the provisioned Trunk Group Settings Table.</li> </ul> |  |  |  |
|       | Fig. AudioCodes' EMS - bob is logged with Administration authorization.                                                                                                    |  |  |  |
|       |                                                                                                    |  |  |  |
|       |                                                                                                    |  |  |  |
|       | MG Tree SIL > H0TG-5000 > board#9 8 E                                                                                                    |  |  |  |
|       | All Cobe Ip To Tel Routing Routing Setting C Tel To P IP To Tel C DNS C Attende Tel T Attende P To                                                                                                    |  |  |  |
|       | Sip IP To Tel Routing List                                                                                                    |  |  |  |
|       |                                                                                                    |  |  |  |

| Step  | Description                                                                       |                                                                                               |                  |                     |                          |  |
|-------|-----------------------------------------------------------------------------------|-----------------------------------------------------------------------------------------------|------------------|---------------------|--------------------------|--|
| 4.6.5 | From the SIP Rout                                                                 | From the <b>SIP Routing IP to Tel</b> window that is displayed, administer settings to enable |                  |                     |                          |  |
|       | dial-out from the Avaya Meeting Exchange Enterprise S6200 Conferencing Server and |                                                                                               |                  |                     |                          |  |
|       | Avaya SIP Enablement Services to the Public Switched Telephone Network over a PRI |                                                                                               |                  |                     |                          |  |
|       | trunk as follows:                                                                 |                                                                                               |                  |                     |                          |  |
|       | • Enter a des                                                                     | criptive label in                                                                             | n the Name fiel  | d.                  |                          |  |
|       | • Enter a rule                                                                    | e in the <b>Dest Ph</b>                                                                       | one Prefix fiel  | ld that matches the | e pattern of outgoing    |  |
|       | calls from t                                                                      | he Avaya Meet                                                                                 | ting Exchange    | Enterprise S6200    | Conferencing Server      |  |
|       | to the Publi                                                                      | ic Switched Tel                                                                               | ephone Netwo     | rk. For these Appl  | ication Notes, all calls |  |
|       | from the A                                                                        | vaya Meeting E                                                                                | Exchange Enter   | prise S6200 Confe   | erencing Server to the   |  |
|       | Public Swi                                                                        | tched Telephon                                                                                | e Network via    | PRI trunking are p  | laced where * is a       |  |
|       | wildcard ar                                                                       | nd will match a                                                                               | ny digit(s).     |                     |                          |  |
|       | • Enter an *                                                                      | in the <b>Source I</b>                                                                        | Phone Prefix a   | nd Source Addre     | ss fields to allow       |  |
|       | routing for                                                                       | any party diali                                                                               | ng out from the  | Avaya Meeting E     | xchange Enterprise       |  |
|       | S6200 Con                                                                         | ferencing Serve                                                                               | er to the Public | Switched Telepho    | ne Network.              |  |
|       | • Enter the T                                                                     | runk Group ID                                                                                 | for the PRI tru  | nk group provision  | ned in the <b>Trunk</b>  |  |
|       | Group ID                                                                          | Group ID field.                                                                               |                  |                     |                          |  |
|       | • Click on A                                                                      | <b>pply</b> and then <b>(</b>                                                                 | Close.           |                     |                          |  |
|       | SID Routing In to Tol                                                             |                                                                                               |                  |                     |                          |  |
|       | File View Tools Help                                                              |                                                                                               |                  | <u> </u>            |                          |  |
|       | >> Globe > SITL > G860 > board#9 > Sip IP To Tel Routing#2                        |                                                                                               |                  |                     |                          |  |
|       | Parameters List 8  General Settings                                               |                                                                                               |                  |                     |                          |  |
|       | E General Settings 8 ₽                                                            |                                                                                               |                  |                     |                          |  |
|       | Index     2       ☑     Name       ☑     Dest Phone Prefix                        |                                                                                               |                  |                     |                          |  |
|       |                                                                                   |                                                                                               |                  |                     |                          |  |
|       |                                                                                   |                                                                                               |                  |                     |                          |  |
|       |                                                                                   | 🗵 Source Phone Prefix                                                                         | ×                |                     |                          |  |
|       | Source Address *                                                                  |                                                                                               |                  |                     |                          |  |
|       | Trunk Group ID 2                                                                  |                                                                                               |                  |                     |                          |  |
|       |                                                                                   | Profile ID                                                                                    | Not Chosen 💌     |                     |                          |  |
|       | Tpm Association Both                                                              |                                                                                               |                  |                     |                          |  |
|       |                                                                                   |                                                                                               |                  |                     |                          |  |

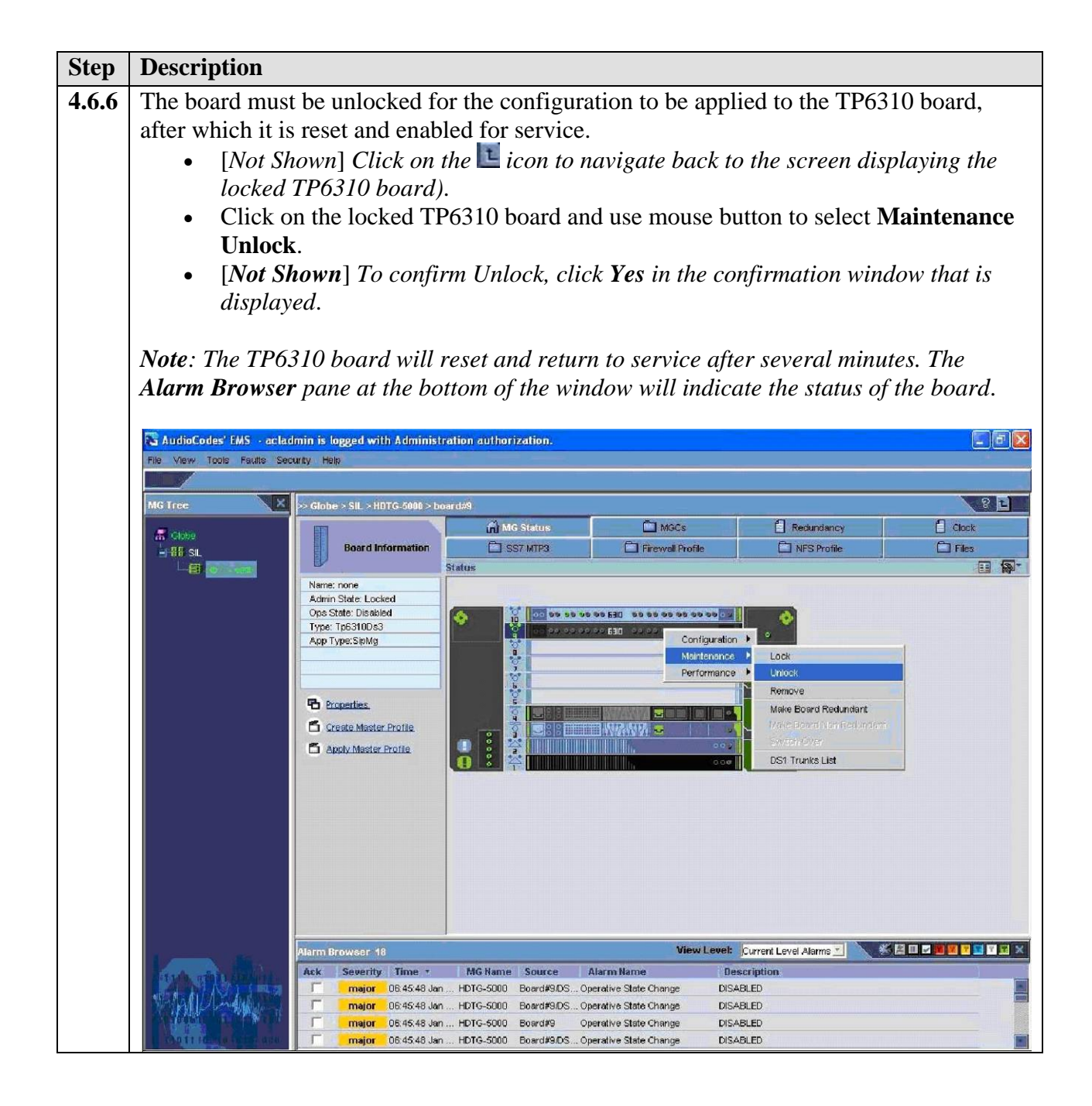

# 4.7 Configuring In-band DTMF and RFC2833 (Out-Of-band) in the Avaya G860 Media Gateway

The following steps describe the configuration of In-Band DTMF and RFC2833 (Out-Of-Band) in the Avaya G860 Media gateway.

#### • Board 9 DTMF settings

| Step  | Description                                                                                                    |                                                                                                    |                                                                      |                        |
|-------|----------------------------------------------------------------------------------------------------|----------------------------------------------------------------------------------------------------|----------------------------------------------------------------------|------------------------|
| 4.7.1 | Board9->Protocol Settings->DTMF Settings                                                                                                    |                                                                                                    |                                                                      |                        |
|       | Configuring In Band 1<br>• Declare RFC<br>• DTMF RFC2                                                                                                    | DTMF<br>2833 in SDP= "Don<br>833 Negotiation=N                                                                                                    | tDeclareRFC2833<br>oNegotiation" as s                                | inSDP"<br>hown below   |
|       | 🔀 SIP Protocol Definitions                                                                                                    |                                                                                                    |                                                                      |                        |
|       | File View Tools Help                                                                                                    |                                                                                                    |                                                                      |                        |
|       | >> Globe > SITL > G860 > board#9                                                                                                    |                                                                                                    | % - Admin State: Unlocked                                            | 🝸 Ops State: Enabled 🍸 |
|       | Parameters List 🛛 🖇 🗖                                                                                                    | DTMF Settings                                                                                                    |                                                                      |                        |
|       | General Settings ?<br>Call Security ?<br>P Media ?<br>DTMF Settings ?<br>PSTN Tunneling ?<br>Fax Signaling ?<br>Radius ?<br>Configuring RFC 283<br>Declare RFC2                    | <ul> <li>Enable DTMF</li> <li>Outband DTMF format</li> <li>Disable Auto Mute</li> <li>Declare RFC2833 in SDP</li> <li>DTMF RFC2833 Negotiation</li> <li>RFC2833 Payload Type</li> </ul> 3 Out Of DTMF 2833 in SDP= "Dec 833 Negotiation="1 | No                                                                   | P"<br>Negotiation" as  |
|       | shown below                                                                                                    | 0                                                                                                    |                                                                      | C                      |
|       | 🔀 SIP Protocol Definitions                                                                                                    |                                                                                                    |                                                                      |                        |
|       | File View Tools Help                                                                                                    |                                                                                                    |                                                                      |                        |
|       | >> Globe > SITL > G860 > board#9                                                                                                    |                                                                                                    | 🎇 🔻 Admin State: Unlocked                                            | Dps State: Enabled 🗾   |
|       | Parameters List 🛛 🛛 🖾                                                                                                    | DTMF Settings                                                                                                    |                                                                      |                        |
|       | General Settings ?      Call Security ?      Call Security ?      P Media ?      DTME Settings ?      PSTN Tunneling ?      PSTN Interworking ?      Fax Signaling ?      Radius ? | <ul> <li>Enable DTMF</li> <li>Outband DTMF format</li> <li>Disable Auto Mute</li> <li>Declare RFC2833 in SDP</li> <li>DTMF RFC2833 Negotiation</li> <li>RFC2833 Payload Type</li> </ul>                                                    | No  InfoCisco No CeclareRFC2833InSDP LenableRfc2833PTNegotiation 101 |                        |
|       |                                                                                                    |                                                                                                    |                                                                      |                        |

# 4.8 Installing and Configuring Avaya Signed TLS Certificates on the Avaya G860 Media Gateway

Installing and Configuring TLS certificates on the Avaya G860 Media Gateway enables it to communicate with Avaya SIP Enablement Services and Avaya Meeting Exchange Enterprise S6200 Conferencing Server using TLS.

- Uploading files
- Configuring the certs

| Step  | Description                                                                     |  |  |  |  |
|-------|---------------------------------------------------------------------------------|--|--|--|--|
| 4.8.1 | The following certificates are required: private.key, server.cert and           |  |  |  |  |
|       | root.cert. They can be obtained from an Avaya sales representative.             |  |  |  |  |
|       | • Using the EMS client, on the Menu bar go to Tools $\rightarrow$ Software      |  |  |  |  |
|       | <b>Manager</b> . Click on the '+" sign to add a file and click on the           |  |  |  |  |
|       | Auxiliary Files Tab. Under the Security section, browse and load                |  |  |  |  |
|       | the files by clicking on Apply as shown below                                   |  |  |  |  |
|       |                                                                                 |  |  |  |  |
|       | Software Manager                                                                |  |  |  |  |
|       | File View Actions Help                                                          |  |  |  |  |
|       |                                                                                 |  |  |  |  |
|       | Software Type * File Name File Type SW Version Protocol Product Types File Size |  |  |  |  |
|       | Add Files                                                                       |  |  |  |  |
|       | Software Files Auxiliary Files                                                  |  |  |  |  |
|       | File Type File Name File Description                                            |  |  |  |  |
|       | Tones                                                                           |  |  |  |  |
|       | Call Progress Tones (All Products)                                              |  |  |  |  |
|       | Pre Recorded Tones (All Products)                                               |  |  |  |  |
|       | Voice Prompts (All Products)                                                    |  |  |  |  |
|       | Media Server                                                                    |  |  |  |  |
|       | APS Segments XML (IPM2K/IPM3K)                                                  |  |  |  |  |
|       | VXML (IPM2K/IPM3K/IPM5K/IPM5K)                                                  |  |  |  |  |
|       | Security                                                                        |  |  |  |  |
|       | X509 Private Key File (All Products) esktop/certs/certs/private.key 📄           |  |  |  |  |
|       | X509 Server Certificate File (All Products) =sktop\certs\server.cert            |  |  |  |  |
|       | X509 Trusted Root Certificate File (All Products)                               |  |  |  |  |
|       | As shown below, the files are loaded on the Server.                             |  |  |  |  |
|       | • Click on the MG Status→Properties button and select MG                        |  |  |  |  |

| Description                                                                                                    |           |
|----------------------------------------------------------------------------------------------------|-----------|
| <ul> <li>Security Settings as displayed.</li> <li>Configure the certificates as show below. Press Apply.</li> <li>Connect to the Active SC board via telnet, SSH or RS-232 conso Use Global IP address when connecting via telnet or SSH.</li> <li>Login as the CLI user with administrative privileges. At the prom type x509 and press Enter.</li> <li>Wait until expiration date for all configured certificates is calculated and updated.</li> <li>Now configure Certification Expiration Date Reminder Days and Trusted Root Certificate Expiration Date Reminder Days Click Apply.</li> <li>Go Back and click on the MG Status button in the EMS navigation bar.</li> <li>Right click on the desired Media Gateway board and from the popup menu select Maintenance →Lock and again unlock the board (This restarts the board and certificates are applied)</li> </ul>                                                                                                    | le.<br>pt |
| <ul> <li>Now go back to the MG Security Settings make sure certificates are applied.</li> <li>Note: In this case certificates have been loaded and configured on all available boards</li> </ul>                                                                                                    | 5         |
| <ul> <li>Now go back to the MG Security Settings make sure certificates are applied.</li> <li>Note: In this case certificates have been loaded and configured on all available boards</li> </ul>                                                                                                    | 5         |
| <ul> <li>Now go back to the MG Security Settings make sure certificates are applied.</li> <li>Note: In this case certificates have been loaded and configured on all available boards</li> <li>Media Gateway Parameters Provisioning</li> </ul>                                                                                                    | S         |
| <ul> <li>Now go back to the MG Security Settings make sure certificates are applied.</li> <li>Note: In this case certificates have been loaded and configured on all available boards</li> <li>Media Gateway Parameters Provisioning</li> <li>Media Gateway Parameters Provisioning</li> </ul>                                                                                                    |           |
| <ul> <li>Now go back to the MG Security Settings make sure certificates are applied.</li> <li>Note: In this case certificates have been loaded and configured on all available boards</li> <li>Media Gateway Parameters Provisioning         File View Tools Help         &gt;&gt; Globe&gt; SITL &gt; G660         W+ Admin State: Unlocked Ops State: Enabled     </li> </ul>                                                                                                    |           |
| <ul> <li>Now go back to the MG Security Settings make sure certificates are applied.</li> <li>Note: In this case certificates have been loaded and configured on all available boards</li> <li>Media Gateway Parameters Provisioning         <ul> <li>Media Gateway Parameters Provisioning</li> <li>Media Gateway Parameters Provisioning</li> <li>Media Gateway Parameters List</li> <li>Media Gateway Parameters List</li> <li>Media Gateway Pa</li></ul></li></ul>                                     |           |
| <ul> <li>Now go back to the MG Security Settings make sure certificates are applied.</li> <li>Note: In this case certificates have been loaded and configured on all available boards</li> <li>Media Gateway Parameters Provisioning         <ul> <li>Media Gateway Parameters Provisioning</li> <li>Media Gateway Parameters Provisioning</li> <li>Certificate Expiration Date (YYYY-MM-DD H+tMM:SS)</li> <li>Media Gateway Parameters Parameters Parameters Parame</li></ul></li></ul> |           |
| <ul> <li>Now go back to the MG Security Settings make sure certificates are applied.</li> <li>Note: In this case certificates have been loaded and configured on all available boards</li> <li>Media Gateway Parameters Provisioning         <ul> <li>Media Gateway Parameters Provisioning</li> <li>Media Gateway Parameters Provisioning</li> <li>Certificate Expiration Date (YYYY-MM-DD H+MM:SS)</li> <li>Media Gateway Parameters Parameters Provisioning</li></ul></li></ul>       |           |
| <ul> <li>Now go back to the MG Security Settings make sure certificates are applied.</li> <li>Note: In this case certificates have been loaded and configured on all available boards</li> <li>Media Gateway Parameters Provisioning         <ul> <li>Media Gateway Parameters Provisioning</li> <li>Media Gateway Parameters Provisioning</li> <li>Certificate Expiration Date Reminder Days</li> <li>Media Gateway Parameters Parameters Provisioning</li></ul></li></ul>              |           |

## 5. Interoperability Compliance Testing

### 5.1. General Test Approach

The general test approach was to place calls between the Avaya Meeting Exchange Enterprise S6200 Conferencing Server and the Public Switched Telephone Network directly via the Avaya G860 Media Gateway and via Avaya SES utilizing the network configuration displayed in **Figure 1**. The main objectives were to verify the following:

- Dial-In Conferencing:
  - DNIS Scan call function, where conference participants enter a conference as moderator, without entering a participant-access-code (passcode).
  - Scan call function, where conference participants enter a conference with a valid passcode.
- Dial-Out Conferencing:
  - o Blast dial
  - DNIS Scan call function and enter Moderator Code and autonomously invokes a Blast dial to a pre-provisioned dial list of participants.
  - Manual, where a conference participant is already in a conference as moderator and invokes a Blast dial (by entering \*92) to a pre-provisioned dial list of one or more participants.
  - Originator Dial-Out, where a conference participant is already in a conference as moderator and invokes a Dial-Out (by entering \*1) to a single participant
  - Operator Fast Dial, where an operator can Dial-Out to a pre-provisioned dial list of one or more participants.
- Operator Dial-Out to establish an Audio Path.
- Operator Dial-In to establish an Audio Path.
- All the conference features using DTMF/Touchtone commands
  - o \*0 Request Help
  - \*2 (as moderator) to start/stop conference recording
  - \*3 to start/stop playback of conference recording
  - \*5 (as moderator) toggle lecture on/off
  - \*6 toggle mute on/off
  - o \*7 (as moderator) toggle conference security on/off
  - \*8 play the roster of participant name during conference
  - $\circ$  \*93X (where X is defined from 1 to 9) to invoke a subconference
  - o \*930 entered from a subconference to go back to the main conference
  - \*93# entered from a subconference (as moderator) to bring all conference participants back to the main conference
  - ## (as moderator) to end the conference
- The following codec's were verified: G711MU, G.711ALaw,iLBC
- TLS, UDP and TCP connectivity between Avaya Meeting Exchange Enterprise S6200 Conferencing Server and Avaya G860 Media Gateway directly and via Avaya SES

| RJ; Reviewed:  | Solution & Interoperability Test Lab Application Notes |
|----------------|--------------------------------------------------------|
| SPOC 3/23/2009 | ©2009 Avaya Inc. All Rights Reserved.                  |

• In-Band DTMF and RFC2833

# 6. Verification Steps

The following steps were used to verify the administrative steps presented in these Application Notes and are applicable for similar configurations in the field. The verification steps in this section validated the following:

- The Avaya Meeting Exchange Enterprise S6200 Conferencing Server configuration
- Verify that the DS3 and DS1 trunks are up on the Avaya G860 Media Gateway by verifying the icons for those entries on the Trunk & Channel Status screen are green.
- Verify successful inbound and outbound calls between the Avaya Meeting Exchange Enterprise S6200 Conferencing Server and the Public Switched Telephone Network via Avaya SES

| Step | Description                                                          |  |  |  |  |
|------|----------------------------------------------------------------------|--|--|--|--|
| 6.1  | Verify all conferencing related processes are running on the Avaya   |  |  |  |  |
|      | Meeting Exchange Enterprise S6200 Conferencing Server as follows:    |  |  |  |  |
|      | • Log in to the Avava Meeting Exchange Enterprise S6200              |  |  |  |  |
|      | Conferencing Server console to access the CLI with the               |  |  |  |  |
|      | appropriate gradentiale                                              |  |  |  |  |
|      | <ul> <li>cd to /usr/dcb/bin</li> </ul>                               |  |  |  |  |
|      |                                                                      |  |  |  |  |
|      | • At the command prompt, run the script <b>dcbps</b> and confirm all |  |  |  |  |
|      | processes are running by verifying an associated Process ID (PID)    |  |  |  |  |
|      | for each process.                                                    |  |  |  |  |
|      | [sroot@MX-G860 ~]# dcbps                                             |  |  |  |  |
|      | 12803 ? 00:00:01 initdcb                                             |  |  |  |  |
|      | 12920 ? 00:00:00 log                                                 |  |  |  |  |
|      | 12923 ? 00:00:00 bridgeTranslato                                     |  |  |  |  |
|      | 12924 ? 00:00:00 netservices                                         |  |  |  |  |
|      | 12931 ? 00:00:00 timer                                               |  |  |  |  |
|      | 12932 ? 00:00:00 traffic                                             |  |  |  |  |
|      | 12933 ? 00:00:00 chdbased                                            |  |  |  |  |
|      | 12934 ? 00:01:09 startd                                              |  |  |  |  |
|      | 12935? $00:00:00 cdr$                                                |  |  |  |  |
|      | 12936 ? UU:UU:UU modapid                                             |  |  |  |  |
|      | 12937 ? 00:00:00 schapid                                             |  |  |  |  |
|      | 12930 : 00.00.02  callhand                                           |  |  |  |  |
|      | 12939: 00.00.00  mittped                                             |  |  |  |  |
|      | 12944 2 00:00:00 mgdispatcher                                        |  |  |  |  |
|      | 12945 ? 00:00:00 serverComms                                         |  |  |  |  |
|      | 12946 ? 00:06:59 softms                                              |  |  |  |  |
|      | 12956 ? 00:00:21 softms                                              |  |  |  |  |
|      | 12957 ? 00:09:33 softms                                              |  |  |  |  |
|      | 12960 ? 00:08:41 softms                                              |  |  |  |  |
|      | 12961 ? 00:04:02 softms                                              |  |  |  |  |
|      | 12969 ? 00:10:44 softms                                              |  |  |  |  |
|      | 13005 ? 00:00:00 cdrland                                             |  |  |  |  |
|      | 3207 ? 00:00:00 postmaster with 25 children                          |  |  |  |  |

Solution & Interoperability Test Lab Application Notes ©2009 Avaya Inc. All Rights Reserved.

## 6.1. Verify Call Routing

| Step  | Description                                                                                                    |
|-------|----------------------------------------------------------------------------------------------------|
| 6.1.1 | <ul> <li>Verify end to end signalling/media connectivity between the Avaya Meeting Exchange Enterprise S6200 Conferencing Server and the Public Switched Telephone Network directly via the Avaya G860 Media Gateway and via Avaya SIP Enablement Services. This is accomplished by placing calls to and from the Avaya Meeting Exchange Enterprise S6200 Conferencing Server. This step utilizes the Avaya Bridge Talk application to verify calls to and from the Avaya Meeting Exchange Enterprise S6200 Conferencing Server. This step utilizes the Avaya Bridge Talk application to verify calls to and from the Avaya Meeting Exchange Enterprise S6200 Conferencing Server are managed correctly, e.g., callers are added/removed from conferences. This step will also verify the conferencing applications provisioned</li> <li>From an endpoint on the Public Switch Telephone Network, Dial 70001/80001 to enter a conference as Moderator (with passcode) while simultaneously invoking the associated Auto Blast dial feature for this conference</li> <li>If not already logged on, log in to the Avaya Bridge Talk application with the appropriate credentials</li> <li>Double-Click on the highlighted Conf # to open a Conference Boom window</li> <li>Verify conference participants are added/removed from conferences by observing the Conference Navigator and/or Conference Room windows.</li> </ul>                                                                                                    |
|       | Avaya Bridge Talk - 192.168.36.10 Operator 1 - 09/02/09 19:01:28         Wew Line Conference Fast Dial Tools Window Help         Image: Conference Fast Dial Tools Window Help         Image: Conference Fast Dial Tools Window Help         Image: Conference Display Enter Fastdial help reQuests Line Music Options Purge Set Transfer retrieve Update ? Help         Image: Conference Display Enter Fastdial help reQuests Line Music Options Purge Set Transfer retrieve Update ? Help         Image: Conference Display Enter Fastdial help reQuests Line Music Options Purge Set Transfer retrieve Update ? Help         Image: Conference Display Enter Fastdial help reQuests Line Music Options Purge Set Transfer retrieve Update ? Help         Image: Conference Display Enter Fastdial help reQuests Line Music Options Purge Set Transfer retrieve Update ? Help         Image: Conference Display Enter Fastdial help reQuests Line Music Options Purge Estit Tone Gain Hang up Lecture Look Image: Conference Polling Q&A Print Detail         Image: Conference Conference Co |

# 7. Conclusion

These Application Notes presented a compliance-tested solution comprised of the Avaya Meeting Exchange Enterprise S6200 Conferencing Server and the Avaya G860 Media Gateway. This solution enables connectivity between the Avaya Meeting Exchange Enterprise S6200 Conferencing Server directly with Avaya G860 Media Gateway and via the Avaya SIP Enablement Services.

There is issue to note from testing.Codec G.711Alaw/Mu was used. iLBC codec was not supported in this test configuration

## 8. Additional References

Avaya references, available at http://support.avaya.com

- Meeting Exchange S6200 5.1 Administration and Maintenance S6200/S6800
- Avaya Meeting Exchange Enterprise Groupware Edition Version 5.1 User's Guide for Bridge Talk
- Avaya G860 Media Gateway 5.2 Administration and Maintenance
- Avaya SIP Enablement Services 5.1.1 Administration and Maintenance

#### ©2009 Avaya Inc. All Rights Reserved.

Please e-mail any questions or comments pertaining to these Applications Notes along with the full title name and filename, located in the lower right corner, directly to the Avaya Solution & Interoperability Lab at interoplannotes@list.avaya.com